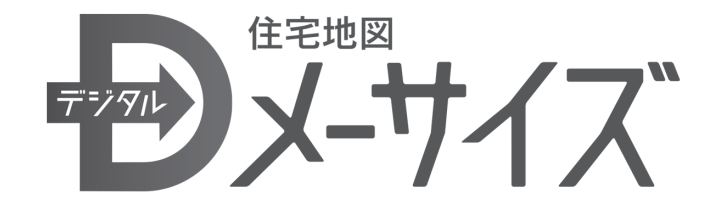

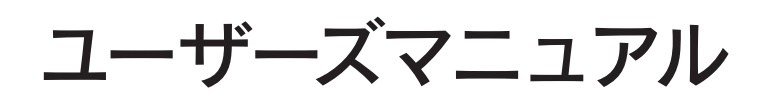

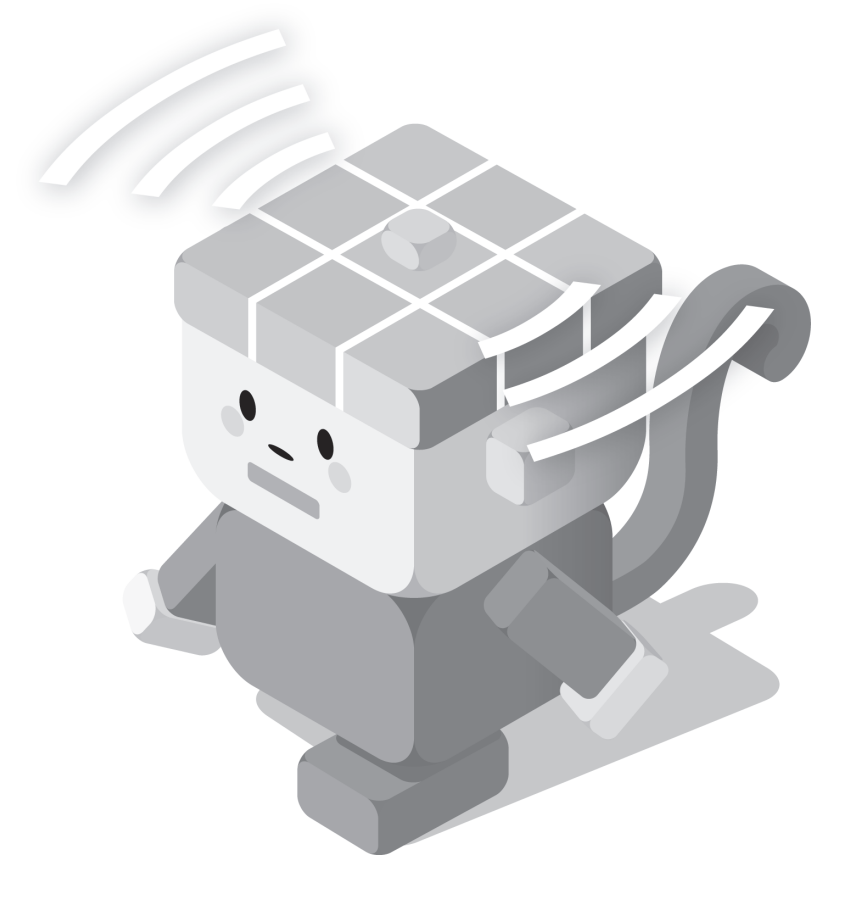

# はじめにお読み下さい

この度は、デジタルメーサイズをご利用いただきまして誠にありがとうございます。 本書は、デジタルメーサイズ利用者のための操作マニュアルです。 下記の点にご注意くださるようお願い申し上げます。

(1) 本書の内容の一部、または全部を無断転載する事は禁止されています。

- (2) 本書の内容については、将来予告なしに変更する事があります。
- (3)本書の内容については、万全を期して作成致しましたが、万一ご不審な点や 誤り、記載漏れ等お気付きの点がございましたら、ご連絡下さい。

製品の使用方法に関するお問い合わせは下記のサポートダイヤル、またはメールにて承っております。

## サポートダイヤル

# TEL.076-232-3334

受付時間: AM10:00~12:00、PM1:00~4:00 ※土・日・祝を除く

## メールアドレス

dmeisize@map.co.jp

## デジタルメーサイズ製品サイト

https://map.jp/dmeisize/dmeisize.html

※デジタルメーサイズは、株式会社刊広社の製品です。

※本書に記載されております製品名及び会社名等の固有名詞は、全て各社の登録商標、商標、商品名です。

# 目次

# システムの特徴

| 多彩な地図表示 ・・・・・・・・・・・・・・・・・・・・・・・・・・・・・・・・・・・・ | 4 |
|----------------------------------------------|---|
| ピンポイント検索                                     | 4 |
| 住所表示、ビル、アパート詳細表示                             | 5 |
| 作図機能                                         | 5 |
| 計測機能                                         | 6 |
| 印刷機能                                         | 6 |

# 画面の説明

| 画面構成  | …7 |
|-------|----|
| リボン構成 | 10 |

# 地図タブ

| 1. | 地図操作について                                               | 12 |
|----|--------------------------------------------------------|----|
|    | マウスドラッグによる地図移動・・・・・・・・・・・・・・・・・・・・・・・・・・・・・・・・・・・・     | 12 |
|    | マウスクリックによる中心移動・・・・・・・・・・・・・・・・・・・・・・・・・・・・・・・・・・・・     | 12 |
|    | 地図の拡大・縮小                                               | 13 |
|    | 地図の範囲拡大                                                | 13 |
|    | スケールバーによる地図表示・・・・・・・・・・・・・・・・・・・・・・・・・・・・・・・・・・・・      | 13 |
|    | マウスホイールの利用による拡大と縮小・・・・・・・・・・・・・・・・・・・・・・・・・・・・・・・・・・・・ | 14 |
|    | ポップアップメニューによる操作                                        | 14 |
|    | 戻る・進む                                                  | 15 |
|    | ホーム                                                    | 15 |
| 2. | 検索について                                                 | 16 |
|    | ページ検索                                                  | 16 |
|    | 住所検索                                                   | 16 |
|    | 住所入力検索                                                 | 16 |
| 3. | 表示について                                                 | 17 |
|    | 索引図                                                    | 17 |
|    | 建物詳細                                                   | 17 |

| 作図 | タ | ブ |
|----|---|---|
|----|---|---|

| 1. | 登録について                                         | 18 |
|----|------------------------------------------------|----|
|    | ライン、ポリゴン、シンボル、文字の登録                            | 18 |
| 2. | 編集について                                         | 19 |
|    | 削除                                             | 19 |
|    | 種類別削除                                          | 19 |
|    | 移動                                             | 20 |
| 3. | 点の編集について ・・・・・・・・・・・・・・・・・・・・・・・・・・・・・・・・・・・・  | 20 |
|    | 点追加                                            | 20 |
|    | 点削除                                            | 21 |
|    | 点移動                                            | 21 |
| 4. | 作図の設定について ・・・・・・・・・・・・・・・・・・・・・・・・・・・・・・・・・・・・ | 22 |
|    | ライン、ポリゴン、シンボル、文字の設定                            | 22 |
|    | 登録した図形のスタイル変更                                  | 22 |
|    | 印刷タブ                                           |    |

| 1. | 印刷について   | 23 |
|----|----------|----|
|    | 画面印刷     | 23 |
|    | ページ印刷    | 26 |
| 2. | 画面保存について | 26 |
|    | 画面保存     | 26 |

# ツールタブ

| 1. | 計測について・    |    | 7 |
|----|------------|----|---|
|    | 距離計測       | 27 | 7 |
|    | 面積計測       |    | 8 |
|    | 編集         |    | 8 |
|    | 設定         |    | 9 |
| 2. | オプション・・・・・ |    | ) |
|    | システム設定     |    | 0 |
|    | 地図更新       |    | 0 |
|    | システム更新     |    | 0 |

システムの特徴

ピンポイント検索や描画、距離・面積計測など機能充実。

#### 多彩な地図表示

普通版の住宅地図と白地図の表示が可能です。

また、住宅地図帳(デジタルメーサイズ)と連動したページメッシュや番号を表示することができます。

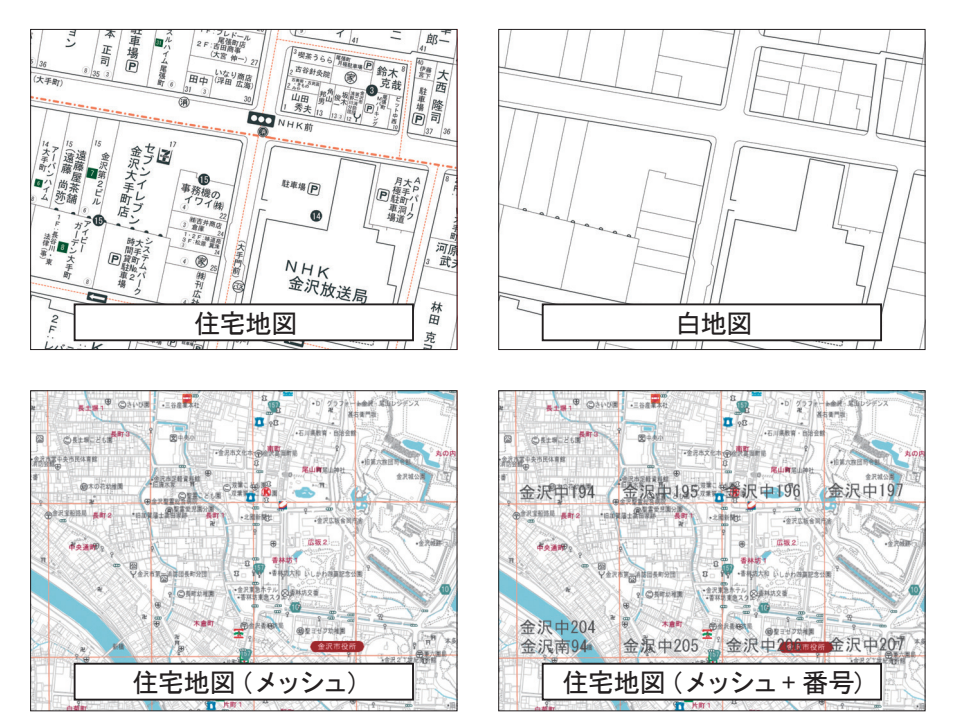

# ピンポイント検索

「住所検索」は、住所を指定することで探したい場所をピンポイントで表示できます。 さらに住宅地図帳(デジタルメーサイズ)と同じページを検索できる「ページ検索」機能もあります。

| 1.1      | 1+-                      |                   | 住用 | 檢索  |       |         |    | ×   |
|----------|--------------------------|-------------------|----|-----|-------|---------|----|-----|
|          | 17Q                      | ρ                 |    | 道府県 | を選択   | してください。 |    |     |
| ページ検索    | 住所検索                     | 住所入力検索            | 8  | 都道府 | 県     |         |    |     |
|          |                          |                   | か  | 10) | 1144F |         |    |     |
|          |                          |                   | ð  |     |       |         |    |     |
|          |                          |                   | t  |     |       |         |    |     |
|          |                          |                   | な  |     |       |         |    |     |
|          |                          |                   | (‡ |     |       |         |    |     |
| ページ検索    |                          |                   | *  |     |       |         |    |     |
|          |                          |                   | p  |     |       |         |    |     |
| 地図名称     |                          |                   | 5  |     |       |         |    |     |
| 金沢市北版    |                          | ✓ の 1 ページ目        | ð  |     |       |         |    |     |
| A*       | 007.1 J4573# - Jack Jack | Ŷ                 |    |     |       |         |    |     |
| ハージ車回班に「 | ~ 02/ 1                  | PELSISTER PROTEIN |    |     |       | 戻る      | 次へ | 間じる |

## 住所表示、ビル、アパート詳細表示

任意の箇所の住所を表示できます。

また「建物詳細番号」から、ビル、アパート、マンションの詳細情報を表示できます。

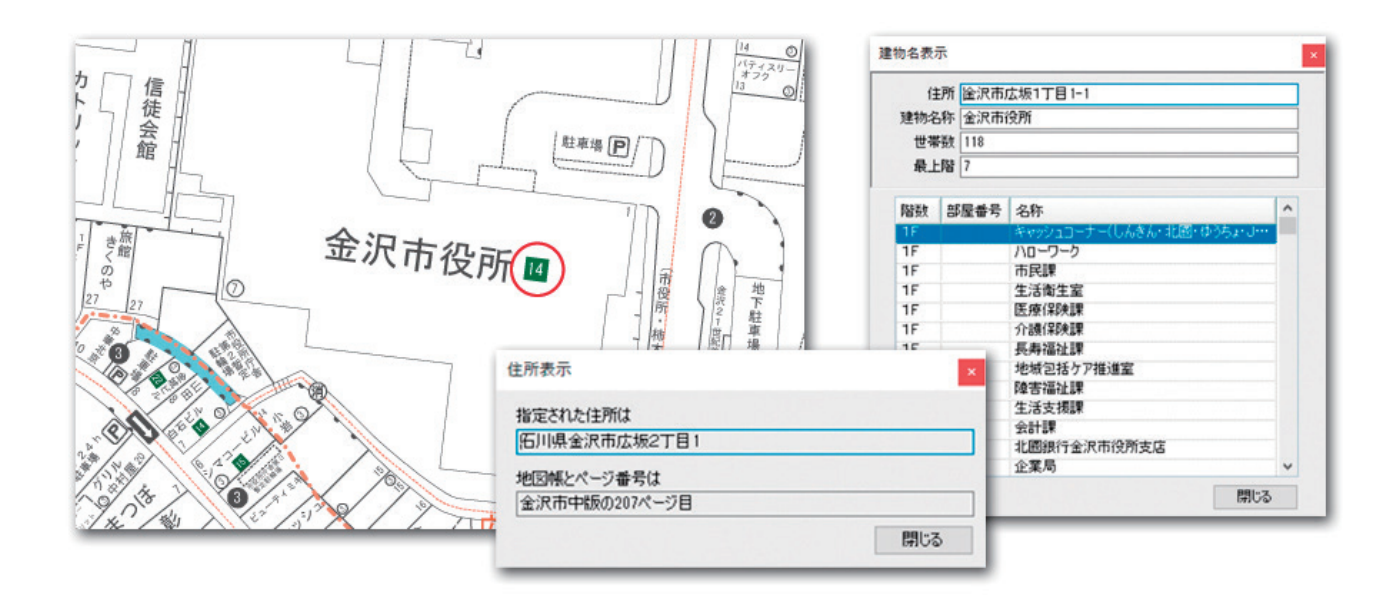

#### 作図機能

地図上に、属性情報まで必要がない図形(ライン、ポリゴン、シンボル、文字)の入力が可能です。 入力された形状の編集も可能です。

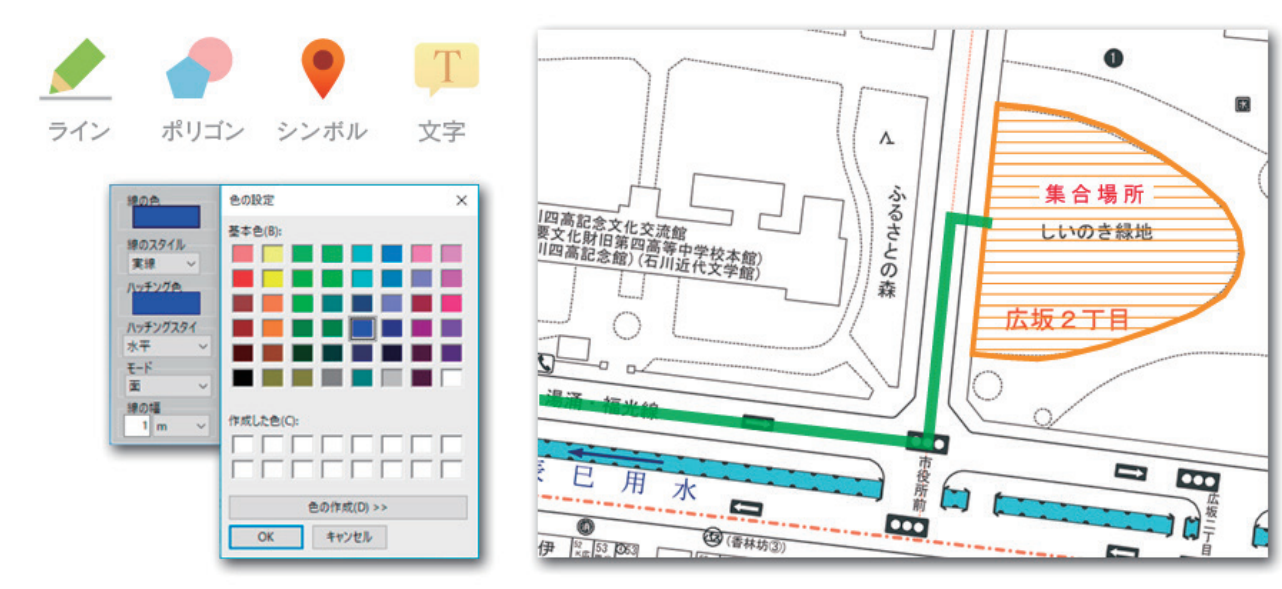

## 計測機能

地図上に指示した線から距離、面から面積を計測できます。 また単位の切り替えも可能です。

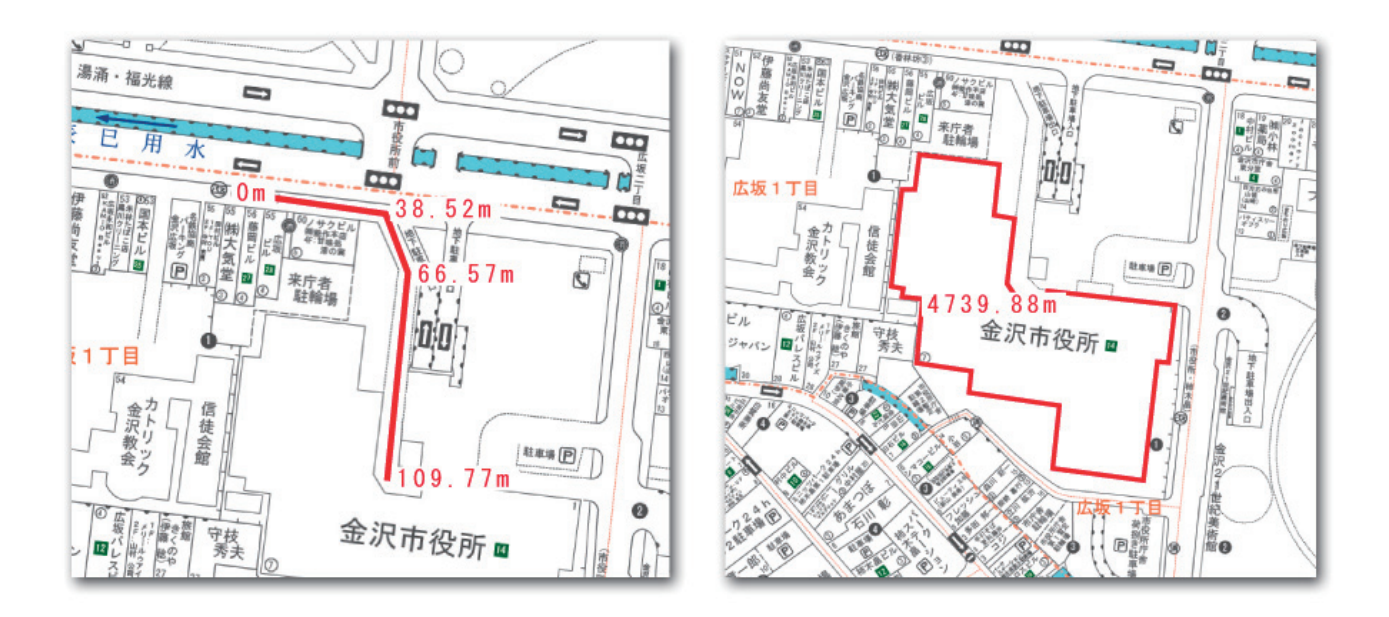

#### 印刷機能

《画面印刷》

地図画面に表示される用紙範囲枠で印刷範囲を確認しながら印刷

《ページ印刷》

住宅地図帳(デジタルメーサイズ)と連動したページを指定して複数のページを一括で印刷

# 画面の説明

#### 画面構成

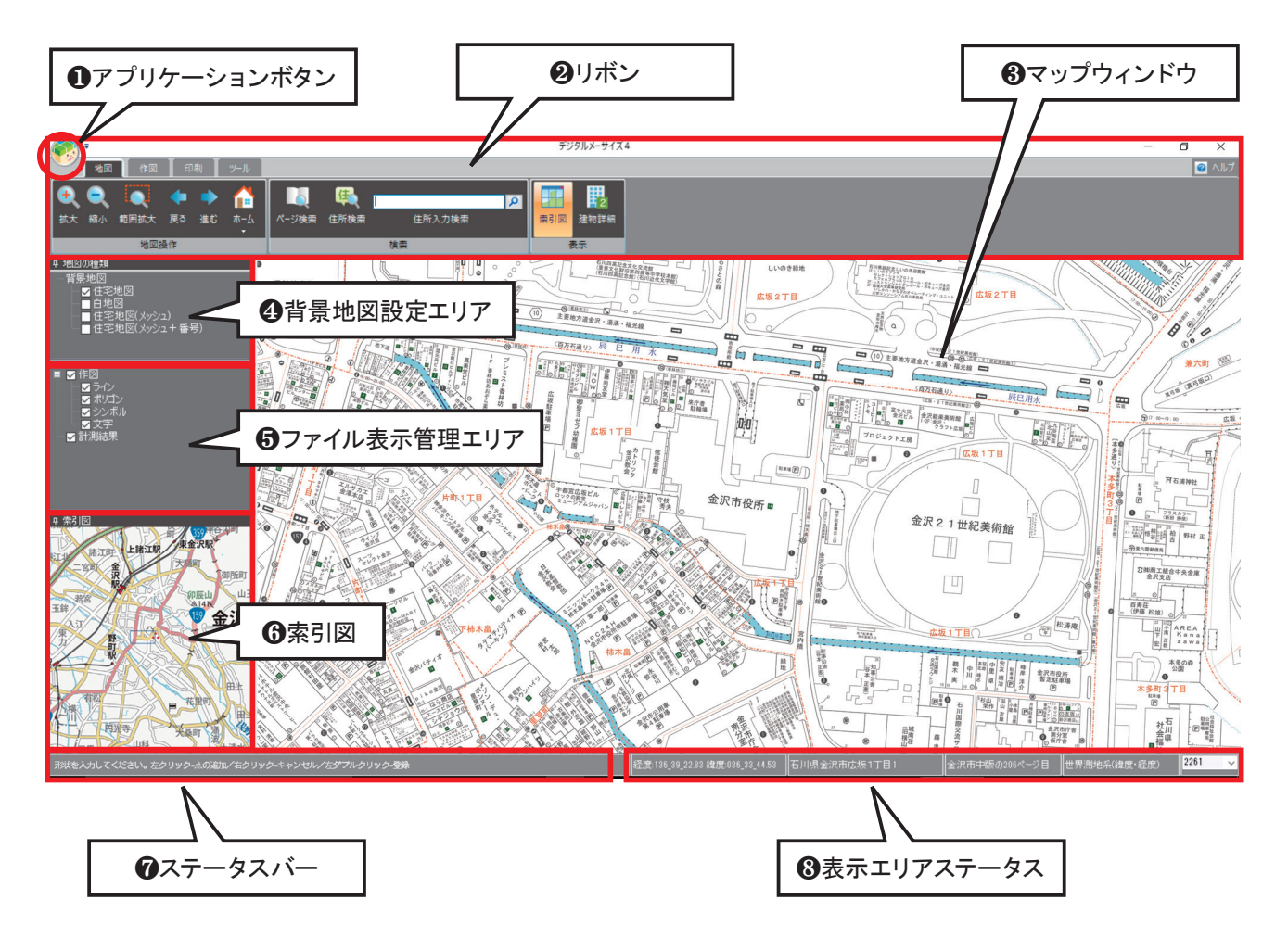

# ①アプリケーションボタン

本システムでのマウスホイールとスケールバーの設定が行えます。 メニューを選択する毎に ON・OFF が切替わります。 また、バージョンの確認もここから確認できます。

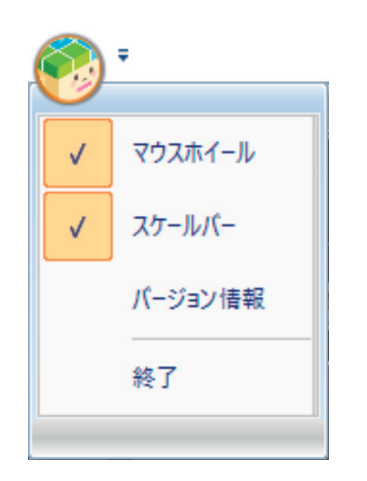

## **2**リボン

本システムで各種機能を実行するためのメニューが配置されるエリアです。

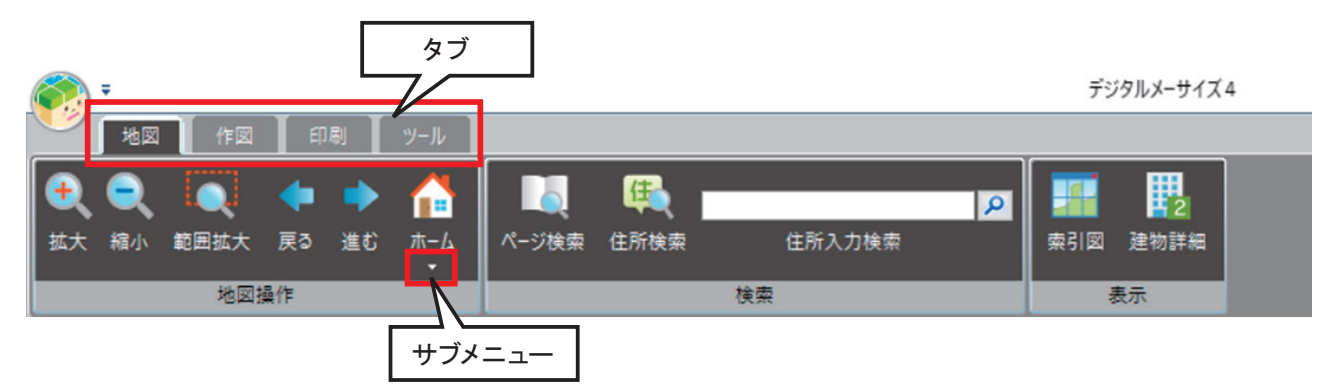

#### ★タブ

各機能をタブで切り替えます。(関連機能をタブとしてまとめています)

★サブメニューについて

機能アイコンボタンの下に▼マークが付随している機能があります。 ▼マークを左クリックすることでサブメニューが出てきます。

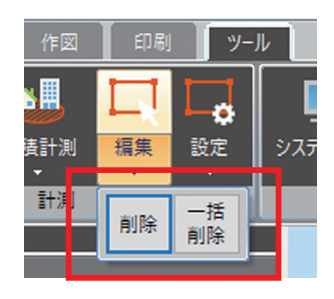

**③**マップウィンドウ

地図描画エリアです。

#### ④背景地図設定エリア

背景地図は、全4種類あります。 表示させたい種類の地図にチェックをつけることで、 マップウィンドウに表示される地図が変更できます。

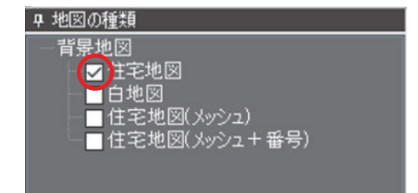

## **⑤**ファイル表示管理エリア

本システムに読み込まれたデータをツリー形式で表示します。 チェックをつけることで対象データが表示設定となり、 チェックを外すと対象データが非表示となります。

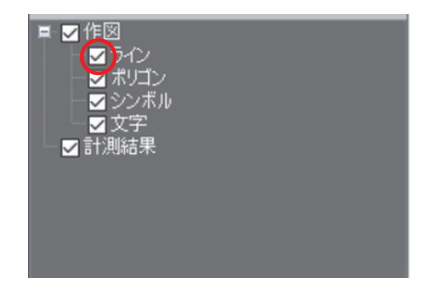

6索引図

現在マップウィンドウに表示されている範囲が 全体図に対しどの位置かを表示します。

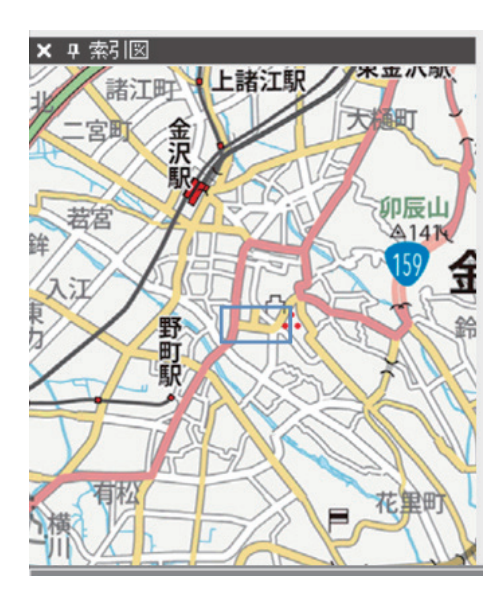

ロステータスバー

機能を実行する際の補助メッセージ等を表示するエリアです。 作業対象や操作内容についての情報が表示されます。

形状を入力してください。左ソリッン=点の追加/右ソリッン=キャンセル/左タフルソリッン=登録

## ③表示エリアステータス

マウスカーソル位置の座標値/住所/住宅地図帳(デジタルメーサイズ)のページ番号/表示スケールを 表示します。

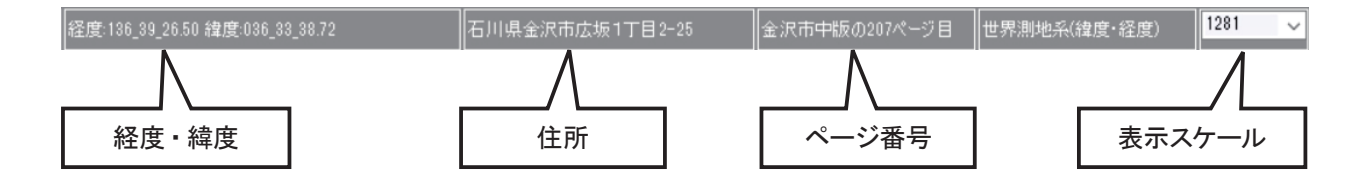

# リボン構成

| ************************************ |                          |                          |                             |  |  |
|--------------------------------------|--------------------------|--------------------------|-----------------------------|--|--|
| ◆ ● ● ● ● ● ● ● ● ● ● ● ● ● ● ● ● ●  | ◆ ◆ 合<br>戻る 進む ホーム<br>R5 | ▲<br>● 全所検索 住所入力検<br>「検索 | ☆<br>索引図 建物詳細<br>表示         |  |  |
| タブ                                   | グループ                     | 機能                       | 内容                          |  |  |
|                                      |                          | 拡大                       | アイコンによる拡大操作                 |  |  |
|                                      |                          | 縮小                       | アイコンによる縮小操作                 |  |  |
|                                      | 地図操作                     | 範囲拡大                     | マウスドラッグによる範囲拡大操作            |  |  |
|                                      |                          | 戻る・進む                    | 地図の表示を戻す・進める                |  |  |
| +# D2                                |                          | ホーム                      | ホームポジションを表示する               |  |  |
| 地区                                   |                          | ページ検索                    | 地図帳(デジタルメーサイズ)のページを指定して検索する |  |  |
|                                      | 検索                       | 住所検索                     | 住所を指定して検索する                 |  |  |
|                                      |                          | 住所入力検索                   | 住所を入力して検索する                 |  |  |
|                                      | キテ                       | 索引図                      | 索引図を表示する                    |  |  |
|                                      | 衣示                       | 建物詳細                     | ビル・アパート・マンションの情報を表示する       |  |  |

| 地図 作図                                | - 地図 作図 印刷 ツール   |                                                                                                    |            |                                                     |  |  |
|--------------------------------------|------------------|----------------------------------------------------------------------------------------------------|------------|-----------------------------------------------------|--|--|
| ・・・・・・・・・・・・・・・・・・・・・・・・・・・・・・・・・・・・ | <b>丁</b><br>/ 文字 | 1111 - 1111 - 11111 - 11111 - 1111 - 1111 - 1111 - 1111 - 1111 - 1111 - 1111 - 1111 - |            | ・     A       ライン     ポリゴン     シンボル     文字       設定 |  |  |
| タブ                                   |                  | グループ                                                                                                    | 機能         | 内容                                                  |  |  |
|                                      |                  |                                                                                                    | ライン        | ラインデータを登録する                                         |  |  |
|                                      | 答録               |                                                                                                    | ポリゴン       | ポリゴンデータを登録する                                        |  |  |
|                                      | <u> </u>         |                                                                                                    | シンボル       | シンボルデータを登録する                                        |  |  |
|                                      |                  |                                                                                                    | 文字         | 文字データを登録する                                          |  |  |
|                                      | 編集               | -<br>編集                                                                                                    | 削除         | データを削除する                                            |  |  |
|                                      |                  |                                                                                                    | 種類別削除      | 図形の種類別または一括でデータを削除する                                |  |  |
| 作図                                   |                  |                                                                                                    | 移動         | データを移動する                                            |  |  |
|                                      | 点の編集             |                                                                                                    | 点追加        | 点の追加をする                                             |  |  |
|                                      |                  |                                                                                                    | 点削除        | 点の削除をする                                             |  |  |
|                                      |                  |                                                                                                    | 点移動        | 点の移動をする                                             |  |  |
|                                      |                  |                                                                                                    | ライン        | ラインの設定を変更する                                         |  |  |
|                                      | 設定               |                                                                                                    | ポリゴン       | ポリゴンの設定を変更する                                        |  |  |
|                                      |                  |                                                                                                    | シンボル       | シンボルの設定を変更する                                        |  |  |
|                                      |                  | 文字                                                                                                    | 文字の設定を変更する |                                                     |  |  |

| └── 地図 作図 印刷 ツール |           |       |                             |  |  |
|------------------|-----------|-------|-----------------------------|--|--|
|                  |           |       |                             |  |  |
| 画面印刷 ページ印刷       | 画面保存      |       |                             |  |  |
| 印刷               | 画像保存      |       |                             |  |  |
| タブ               | グループ      | 機能    | 内容                          |  |  |
|                  | CD 201    | 画面印刷  | 用紙枠で印刷範囲を確認しながら印刷           |  |  |
| 印刷               | נימו רו ד | ページ印刷 | 地図帳(デジタルメーサイズ)のページを指定し、印刷する |  |  |
|                  | 画面保存      | 画面保存  | 表示している画面を画像保存する             |  |  |

| - 地図 作図 印刷 リール                                                                                 |        |        |                 |  |  |  |
|------------------------------------------------------------------------------------------------|--------|--------|-----------------|--|--|--|
| 血調     山口     口     ご       距離計測     面積計測     編集     設定     システム設定     地図更新       計測     オプション |        |        |                 |  |  |  |
| タブ                                                                                             | グループ   | 機能     | 内容              |  |  |  |
|                                                                                                |        | 距離計測   | 距離を計測する         |  |  |  |
|                                                                                                | =+ 38N | 面積計測   | 面積を計測する         |  |  |  |
| NZ 11                                                                                          |        | 編集     | 計測結果の削除、一括削除を行う |  |  |  |
|                                                                                                |        | 設定     | 計測用データの表示設定を行う  |  |  |  |
|                                                                                                | オプション  | システム設定 | マウスカーソルの設定を行う   |  |  |  |
|                                                                                                | オフション  | 地図更新   | 背景地図の登録・更新を行う   |  |  |  |

# 地図タブ

# 1. 地図操作について

# マウスドラッグによる地図移動

マップウィンドウの地図上で左クリックしたままにすると、マウスカーソルが手の形に変わります。

そのままドラッグすると、マウスを動かした方向へ地図が移動します。

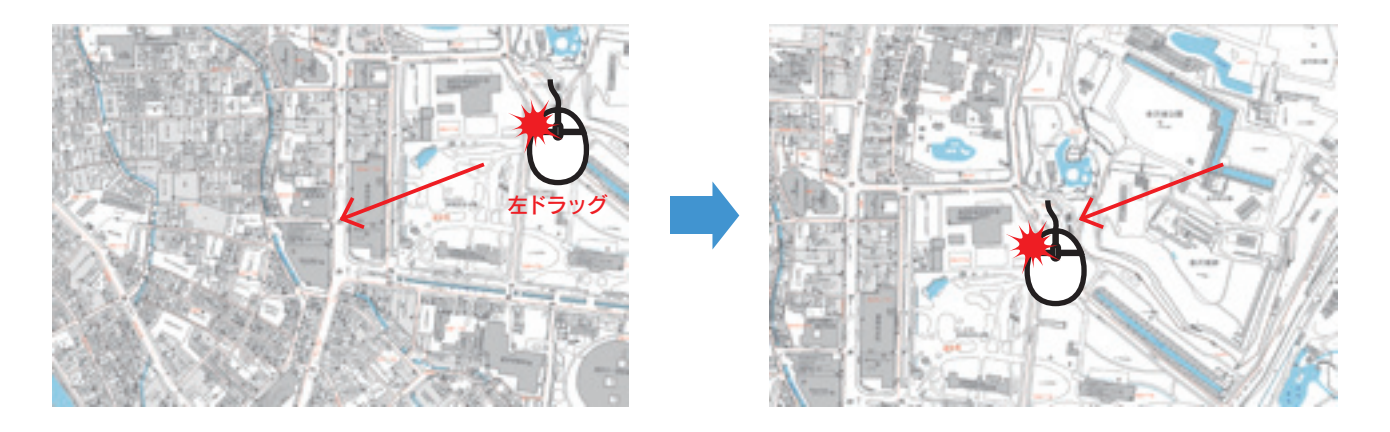

# マウスクリックによる中心移動

マップウィンドウの地図上でマウスをダブルクリックすると、その位置を中心とした位置へ地図が移動します。

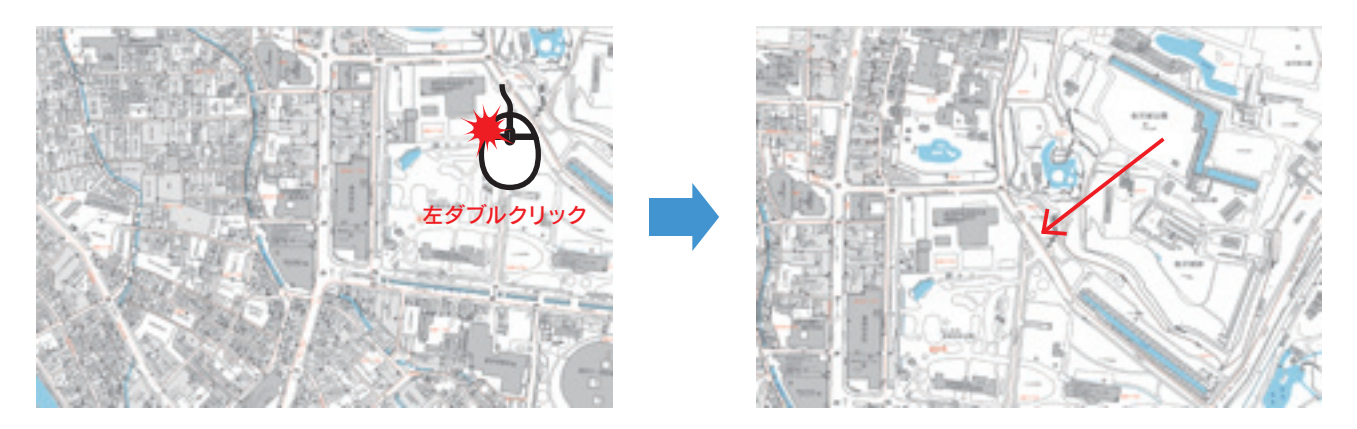

|   | 地図の拡大・縮小             |                            |  |  |  |
|---|----------------------|----------------------------|--|--|--|
|   | 🔊 ÷                  | デジタルメーサイズ 4                |  |  |  |
|   | 地図 作図 印刷 ソール         |                            |  |  |  |
|   | • • ● 🚺              |                            |  |  |  |
|   | 拡大 縮小 範囲拡大 戻る 進む ホーム | ページ検索 住所検索 住所入力検索 索引図 建物詳細 |  |  |  |
| ļ | 地図操作                 | 検索表示                       |  |  |  |

拡大アイコンをクリックするとマップウィンドウの地図を2倍に拡大表示できます。

同じように縮小アイコンをクリックすると1/2に縮小表示できます。

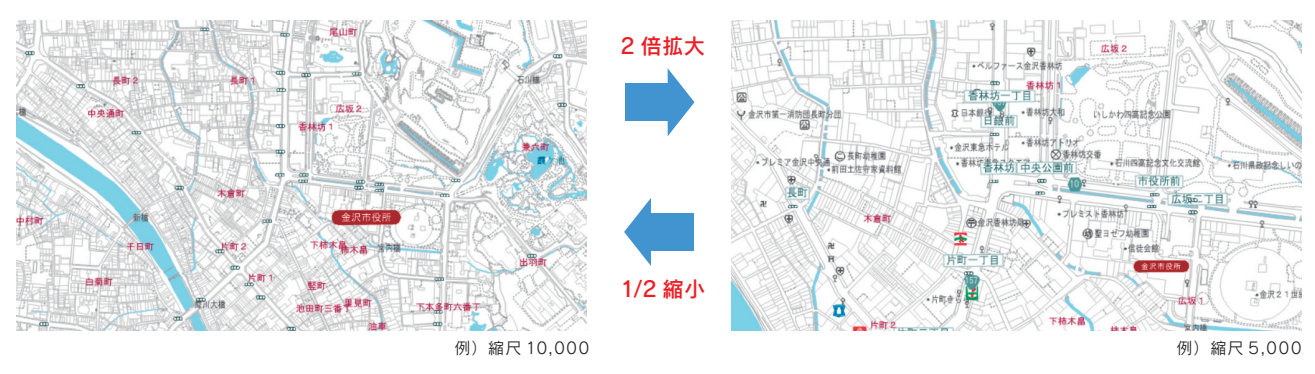

#### 地図の範囲拡大

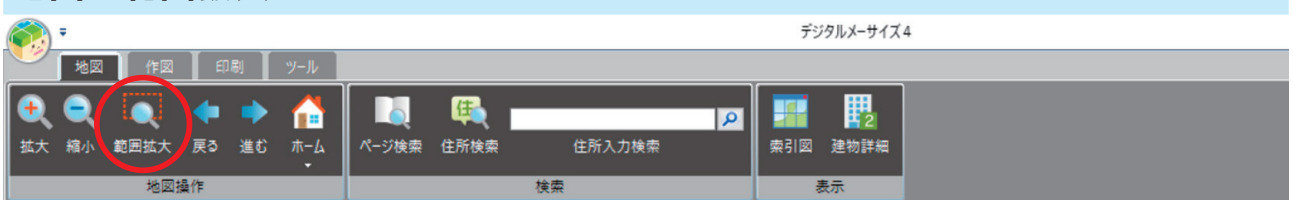

範囲拡大アイコンを選択し、任意の場所を左クリックで囲むと、囲まれた範囲の地図を拡大表示できます。

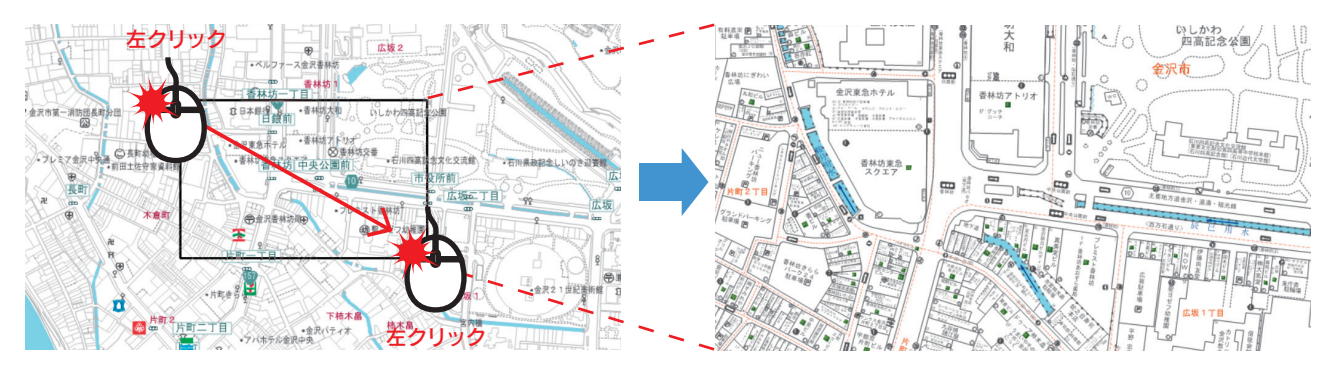

# スケールバーによる地図表示

表示エリアステータスのスケール表示の ~ を左クリックしてスケール値を指定するか、

任意の数字を直接入力することで、地図の縮尺を変更できます。

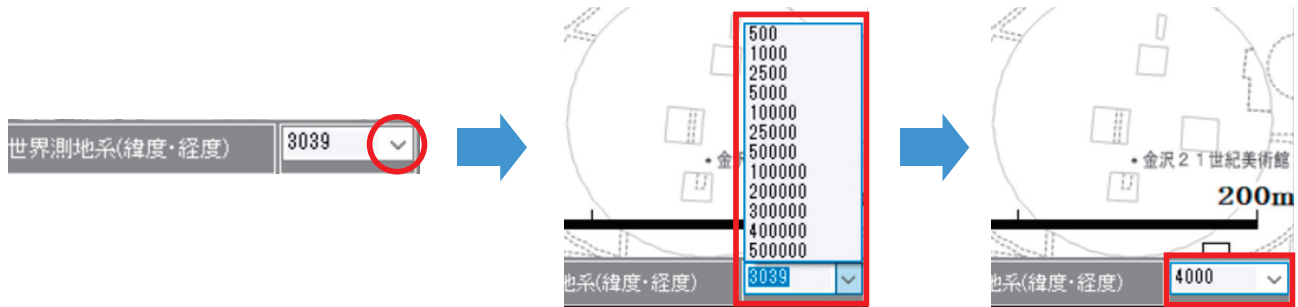

## マウスホイールの利用による拡大と縮小

マウスホイールでの拡大・縮小を設定できます。 手前側に回すと表示画面が縮小し、向こう側へ回すと表示画面は拡大します。

★マウスホイールの設定と解除 アプリケーションボタンの[マウスホイール] を左クリックすると、設定と解除が切り替わり ます。マウスホイールによるズーム機能設定 中は、メニューにチェックがついています。

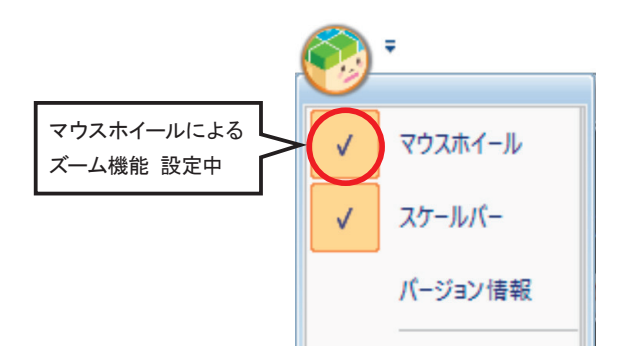

## ポップアップメニューによる操作

右クリックするとクリックした位置にポップアップメニューが表示されます。 [指示点を中心に移動] [指示点を中心に拡大] [指示点を中心に縮小]の3種類の操作が可能です。

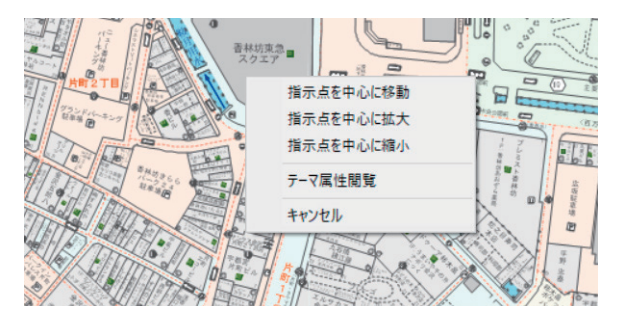

右ドラッグするとクリックした位置にポップアップメニューが表示されます。 [範囲拡大][クリップコピー]の操作が可能です。

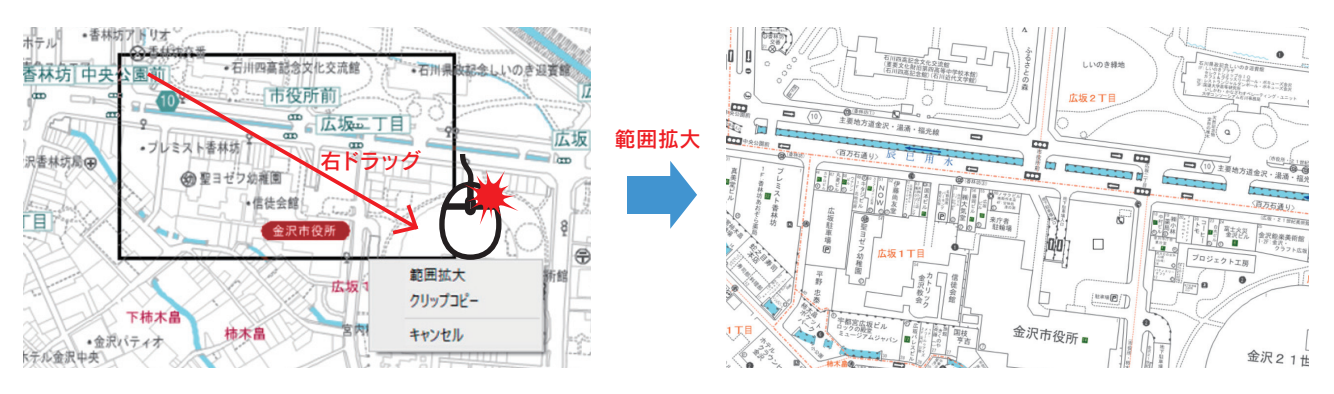

[クリップコピー]は指定した範囲の地図をコピーして、 エクセル等の他ソフトウェア上でペーストすることが可能です。

| <b>冥る・進む</b>                                             |                                                                                                    |  |  |  |  |  |
|----------------------------------------------------------|----------------------------------------------------------------------------------------------------|--|--|--|--|--|
| 🔊 =                                                      | デジタルメーサイズ 4                                                                                                    |  |  |  |  |  |
| 地図 作図 印刷 ツール                                             |                                                                                                    |  |  |  |  |  |
| ●     ●     ●     ●     ●       拡大 縮小 範囲拡大 戻る 進む     ホーム | ●         ●         ●         ●         ●         ●         ●         ●         ●         ●         ●         ●         ●         ●         ●         ●         ●         ●         ●         ●         ●         ●         ●         ●         ●         ●         ●         ●         ●         ●         ●         ●         ●         ●         ●         ●         ●         ●         ●         ●         ●         ●         ●         ●         ●         ●         ●         ●         ●         ●         ●         ●         ●         ●         ●         ●         ●         ●         ●         ●         ●         ●         ●         ●         ●         ●         ●         ●         ●         ●         ●         ●         ●         ●         ●         ●         ●         ●         ●         ●         ●         ●         ●         ●         ●         ●         ●         ●         ●         ●         ●         ●         ●         ●         ●         ●         ●         ●         ●         ●         ●         ●         ●         ●         ●         ●         ● |  |  |  |  |  |
| 地図操作                                                     | 検索表示                                                                                                    |  |  |  |  |  |

現在の地図表示からそれぞれ一つ前、一つ先(戻るを使用した場合)を表示します。

地図描画に関する戻る、進むになります。(各10回まで)

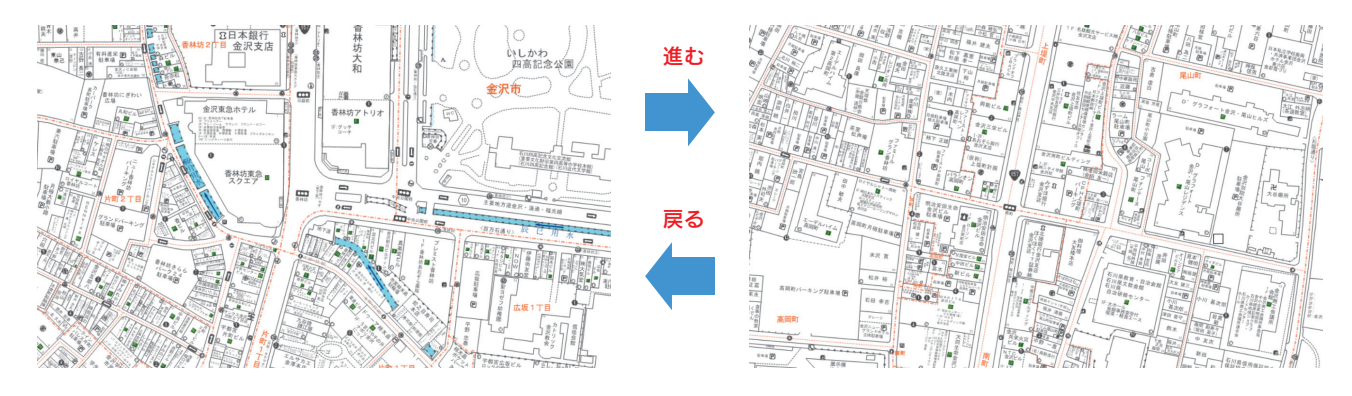

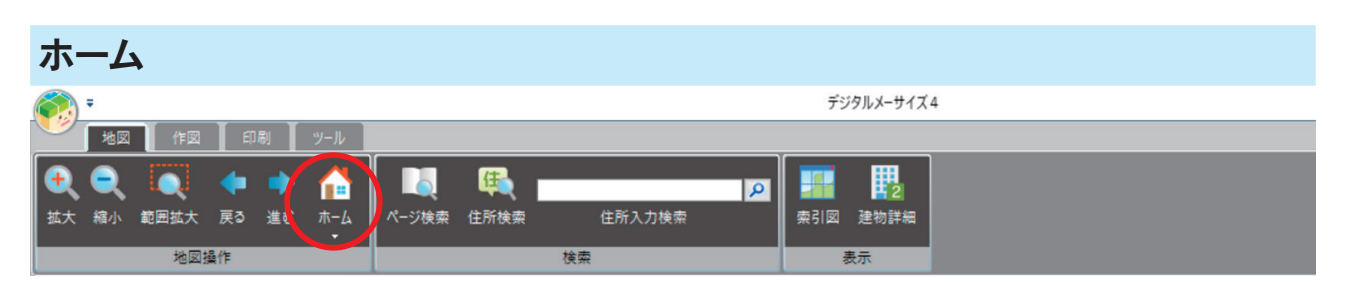

ホーム画面(初期表示画面)を設定します。

▼をクリックして「設定」をクリックすると、現在マップウィンドウに表示されている画面がホーム画面に設定されます。

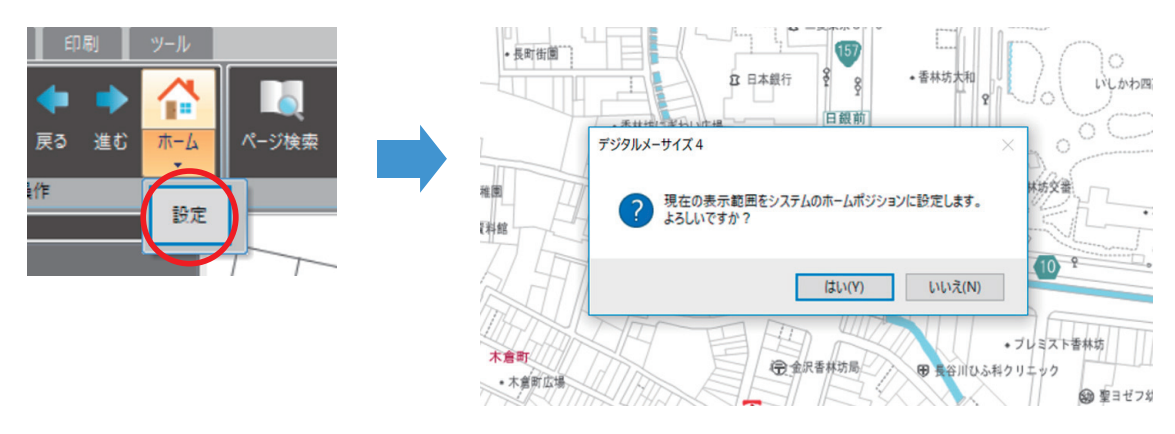

地図操作を行った後に、ホーム画面に戻りたい場合、 ホームボタンをクリックすると設定したホーム画面に移動します。

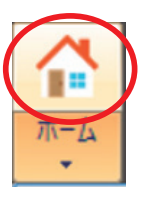

# 2. 検索について

検索機能を利用することにより目的の場所を瞬時に表示することが可能です。

| ページ検索                     |                            |
|---------------------------|----------------------------|
| 🔊 =                       | デジタルメーサイズ 4                |
| 地図 作図 印刷 ツール              |                            |
| € € 🔍 🔶 🔶                 |                            |
| 拡大 縮小 範囲拡大 戻る 進む ホーム<br>・ | ページ検索 住所検索 住所入力検索 索引図 建物詳細 |
| 地図操作                      | 検索表示                       |

住宅地図帳(デジタルメーサイズ)のページと同じ範囲の地図を表示できます。

| ページ検索        |      | ×      |
|--------------|------|--------|
| 地図名称         |      |        |
| 金沢市北版        | ~ Ø  | 1 ページ目 |
| ページ範囲[1~827] | 地図表示 | キャンセル  |

| 住所検索                      |                    |             |  |  |  |
|---------------------------|--------------------|-------------|--|--|--|
| 🔊 ÷                       |                    | デジタルメーサイズ 4 |  |  |  |
| 地図(作図)印刷(ツール)             |                    |             |  |  |  |
| € € 🔍 🔶 🐴                 |                    |             |  |  |  |
| 拡大 縮小 範囲拡大 戻る 進む ホーム<br>▼ | ページ検索(住所検索)(住所入力検索 | 索引図 建物詳細    |  |  |  |
| 地図操作                      | 検索                 | 表示          |  |  |  |

#### システム内に搭載されている住所データを対象に住所検索を行い、該当する住所の地図を表示できます。

| 住所檢索 ×                                                                                                    |  |
|----------------------------------------------------------------------------------------------------|--|
| 都道府県を選 住所検索 ×                                                                                                    |  |
| あし日見たび     はかは余井     日本     日本       カ     う     日本     日本     日本     日本       カ     う     日本     日本     日本     日本       カ     う     日本     日本     日本     日本       マ     カ     う     日本     日本     日本       マ     カ     う     日本     日本     日本     日本       マ     日本     カ     1     日本     日本     日本       マ     日本     カ     1     日本     日本     日本       マ     日本     日本     日本     日本     日本     日本       マ     日本     日本     日本     日本     日本     日本       マ     日本     日本     日本     日本     日本     日本       日本     日本     日本     日本     日本     日本     日本       日本     日本     日本     日本     日本     日本     日本       日本     日本     日本     日本     日本     日本     日本       日本     日本     日本     日本     日本     日本     日本       日本     日本     日本     日本     日本     日本     日本       日本     日本     日本     日本     日本     日本       日本 |  |

# 住所入力検索

住所情報を県名から入力して検索します。 広坂: TE Litter • 全京原業業価格 2日本在金庫分支 ▲ 外部データ ▲ 印刷 住 6 石川県金沢市広坂 1-1-1 P 金沢市役所 ページ検索 住所検索 住所入力検索 · 金沢2 日本基督教团全元教会 下柿木畠

# 3. 表示について

索引図

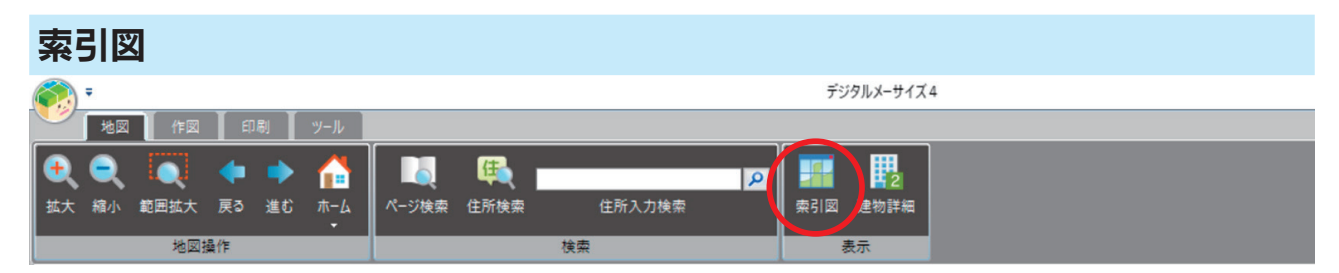

索引図アイコンをクリックして、索引図の表示/非表示の切り替えが行えます。

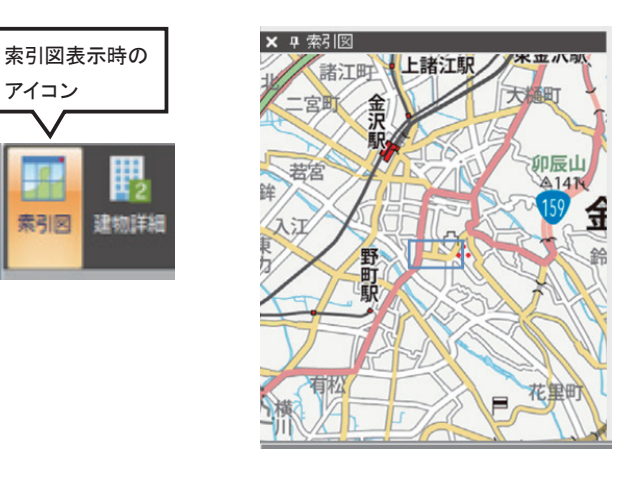

■マウスホイール

マウスホイールでの拡大縮小が設定されている場合は 手前側に回すと縮小し、向こう側へ回すと拡大します。

#### ■右ドラッグ

指定範囲を右ドラッグすると、指定範囲がマップウィン ドウに拡大表示されます。

#### ■右クリック

指示点を中心に移動(マップウィンドウの地図が移動) 指示点を中心に拡大 (マップウィンドウの地図が拡大) 指示点を中心に縮小 (マップウィンドウの地図が縮小)

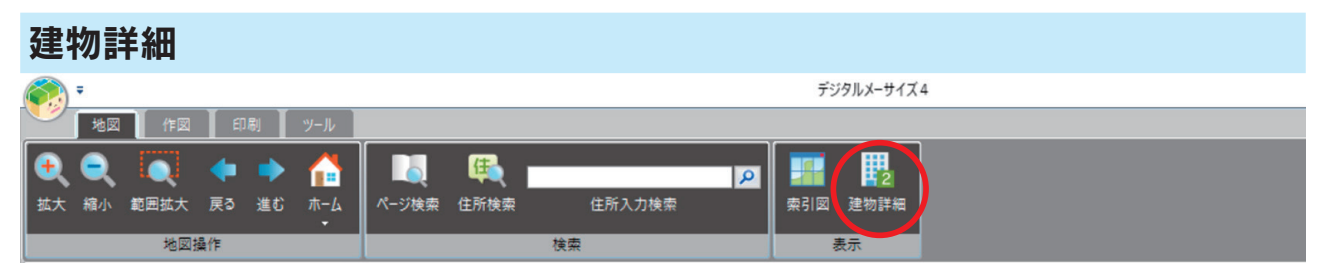

建物詳細を閲覧できる建物(ビル・アパート・マンション)は地図上に下図のようなマークがついています。 建物詳細アイコンを選択し、下記の「建物詳細番号」を左クリックすると建物の詳細が表示されます。

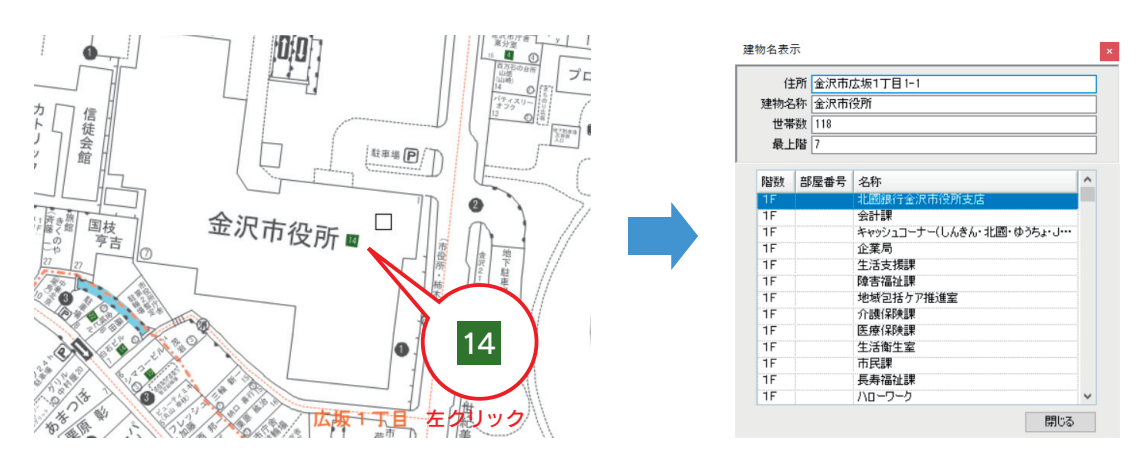

# 作図タブ

作図(お絵かきデータ)と情報入力(テーマ、レイヤ)の違い

■作図(図形の描画)は一時的に図形を登録しておきたいときに利用します。

■情報入力(テーマ、レイヤ)は、管理情報など属性を持たせて管理したいときに利用します。

# 1. 登録について

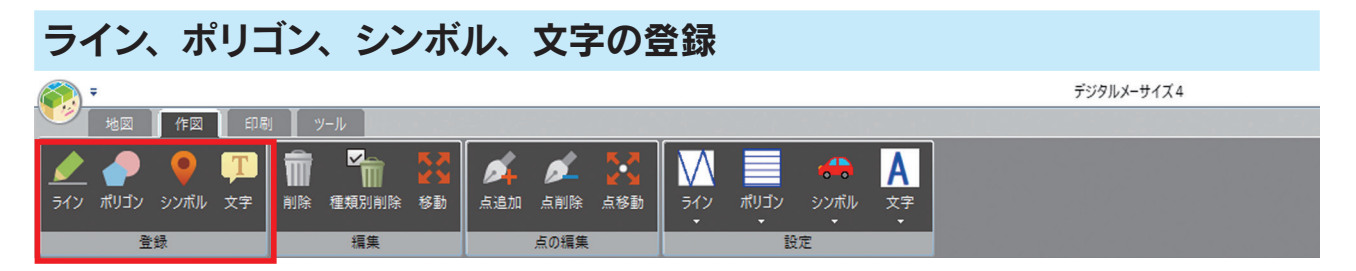

図形の種類は4種類をご用意しています。(以下イメージ図参照)

※登録する図形の色、太さ、アイコンの設定は、後述の「4.作図の設定について」を参照して下さい。

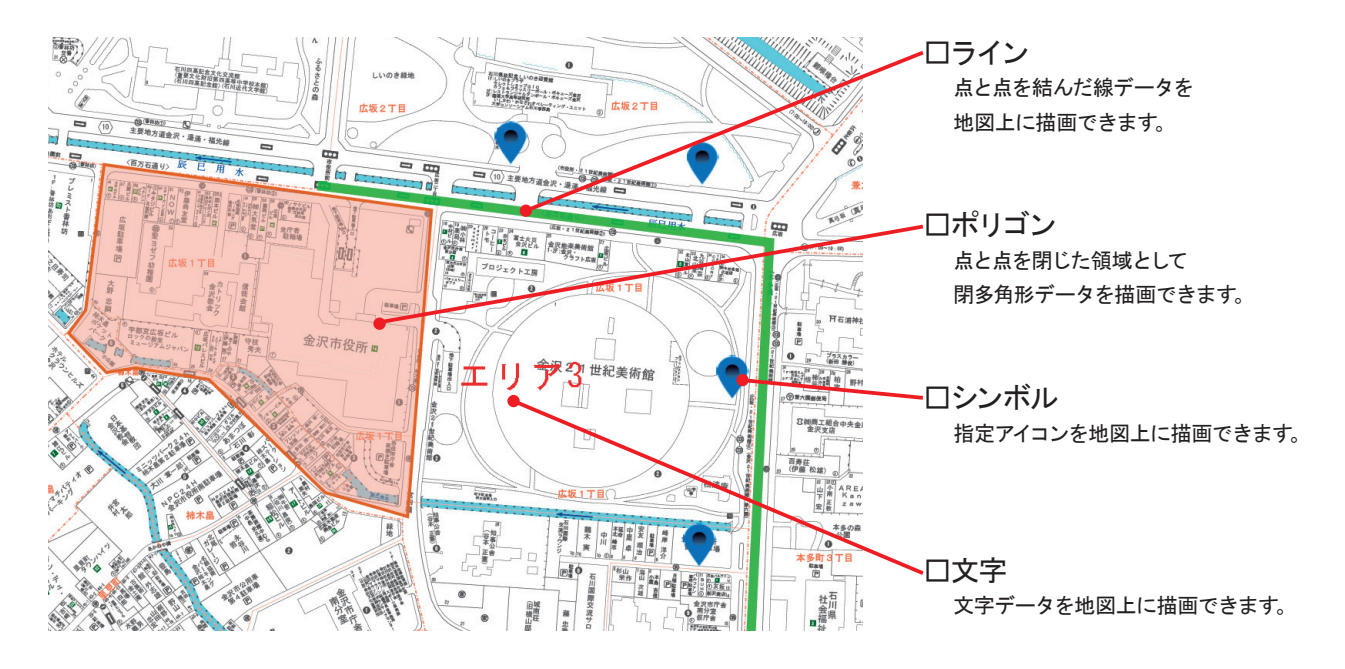

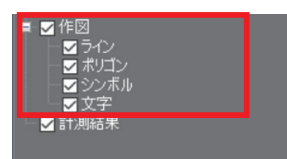

登録した図形は「ファイル表示管理エリア」で表示・非表示を変更できます。

# 2. 編集について

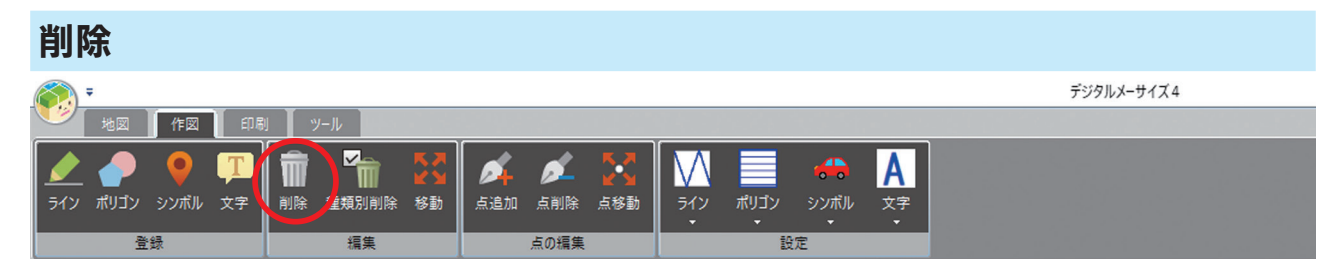

1)登録した図形の削除を行います。
 「削除アイコン」を押し、対象図形を左クリックで選択します。

入れることで一括で削除することもできます。

2) さらに背景グレーが強調されますので、再度対象図形を左クリックすると削除されます。

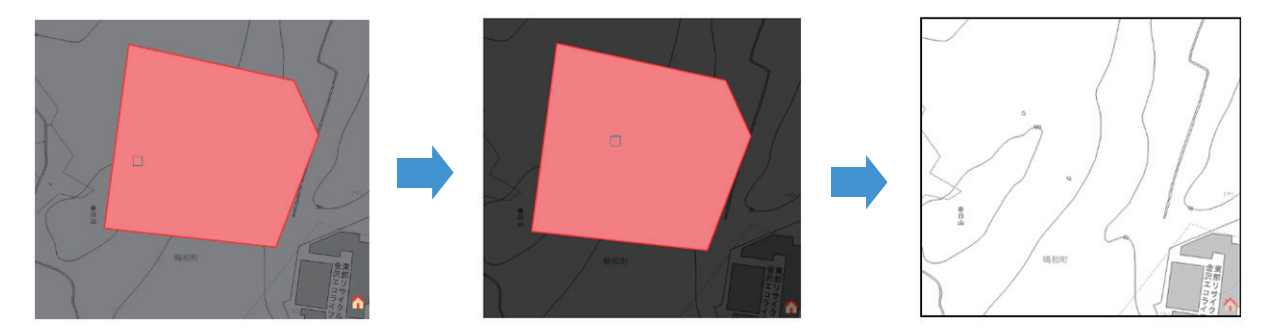

#### 種類別削除 デジタルメーサイズ4 作図 ø Α 点追加 点削除 点移動 ポリゴン シンボル 文字 移動 削除 電類別削除 登録 編集 点の編集 設定 1) 登録した図形を図形の種類ごとに削除を行います。 図形種類選択 「種類別削除」を押すと、 削除する図形種類を選択してください。 図形種類選択ダイアログが表示されます シライン □ ポリゴン 🗹 シンボル □ 文字 OK キャンセル 2) 削除したい図形の種類にチェックを入れて デジタルメーサイズ4 X 【OK】をクリックして下さい。 選択した図形をすべて削除してもよろしいですか。 確認ダイアログが表示されますので選択した図形に 選択図形 ライン/シンボル !注意!削除後の復元はできません 相違がないかをご確認下さい。また、全てにチェックを

OK キャンセル

| 移動               |             |             |                  |             |
|------------------|-------------|-------------|------------------|-------------|
| 🔊 Ŧ              |             |             |                  | デジタルメーサイズ 4 |
| 地図 作図 日          | 1刷 ツール      |             |                  |             |
| 🖉 🥜 🍳 🎵          | 💼 🐂 🔀       | ø ø 🔀       | M 🔳 👄 🗛          |             |
| ライン ポリゴン シンボル 文字 | 削除 種類別削除 移動 | 点追加 点削除 点移動 | ライン ポリゴン シンボル 文字 |             |
| 登録               | 編集          | 点の編集        | 設定               |             |
|                  |             |             |                  |             |

1) 図形の移動を行います。「削除アイコン」を押し、 対象図形を左クリックで選択します。

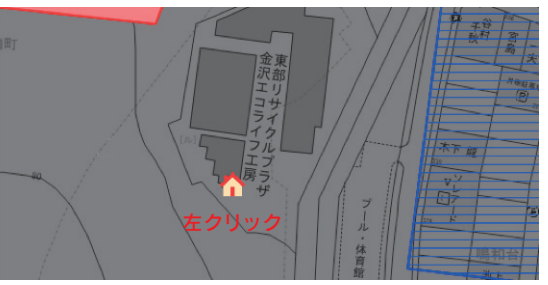

2) 移動させたい場所で左クリックすると、図形が移動します。

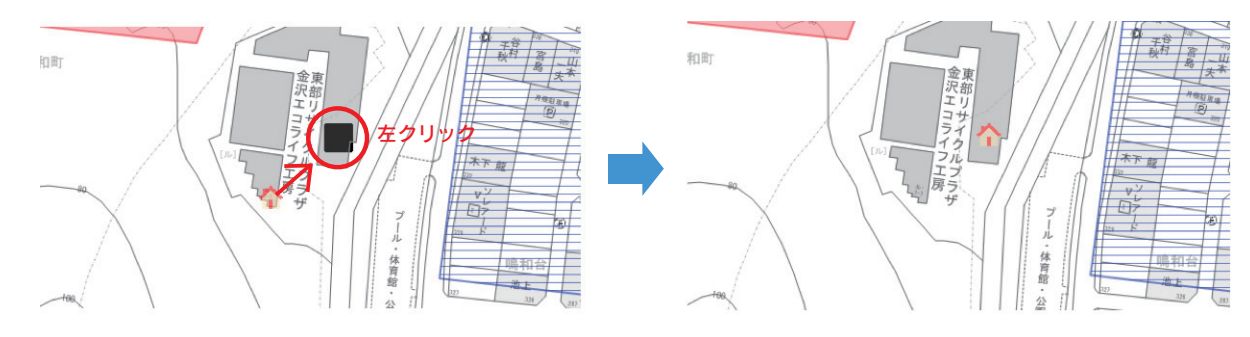

# 3. 点の編集について

作図した図形ポリゴン・ライン)の点の編集を行います。点の追加、削除、移動により図形を変形させることができます。

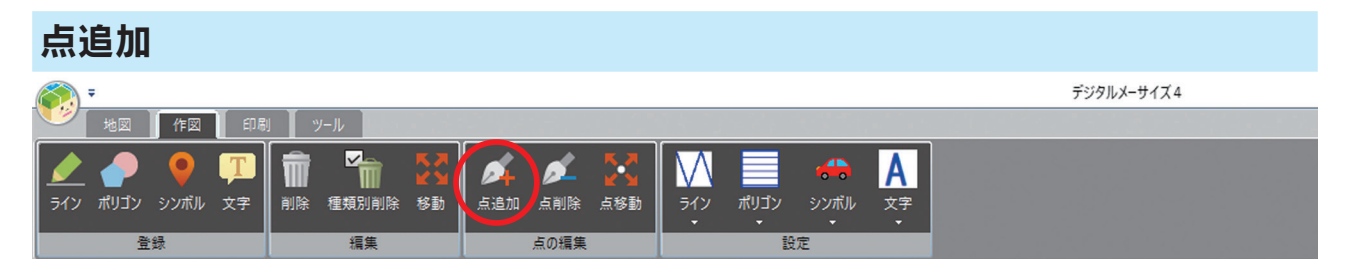

「追加アイコン」を押し、対象図形(ポリゴン・ライン)を選択し、点を追加したい場所を左クリックすると点が追加 されます。追加した点を移動する場合は、図形外をクリックし移動させたい場所を左クリックすると点が移動します。

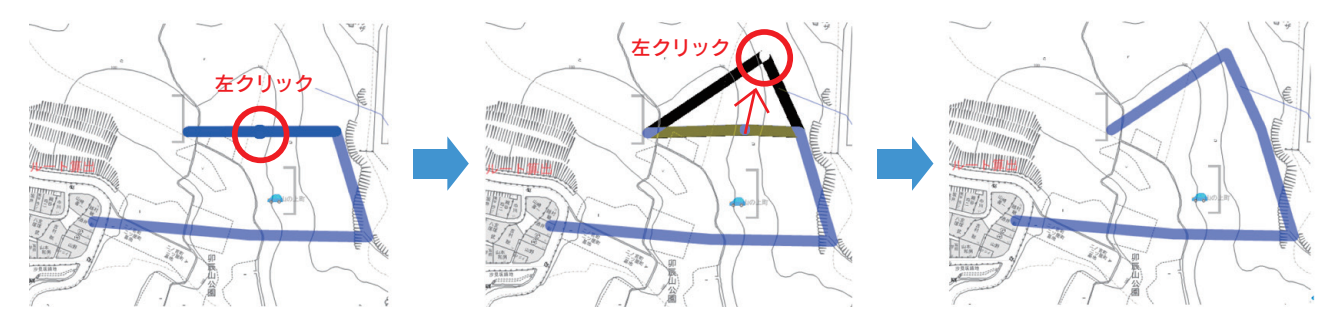

追加作業を終了させる場合は右クリックします。

| 点削除                          |                           |             |
|------------------------------|---------------------------|-------------|
|                              |                           | デジタルメーサイズ 4 |
| 地図 作図 印刷 ツール                 |                           |             |
| 🗶 🥐 🎈 🎞 🖬 🔀                  | 🖌 🖌 🔀 🔣 📃 😁               | A           |
| ライン ポリゴン シンボル 文字 削除 種類別削除 移動 | 点追加 点削除 点移動 ライン ポリゴン シンボノ | ▶ 文字        |
| 書場                           | 占の編集 設定                   |             |

「削除アイコン」を押し、対象図形(点)を左クリックで選択すると背景グレーが強調されます。 再度対象図形(点)を左クリックすると点が削除されます。(点のみのため、図形自体は削除されません)

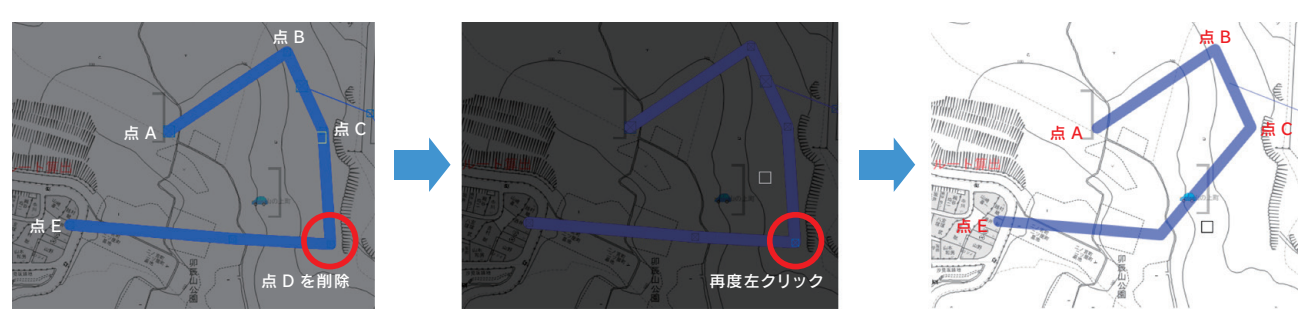

削除作業を終了させる場合は右クリックします。

点Dが削除され、点Cと点Eが 結ばれた図形になりました。

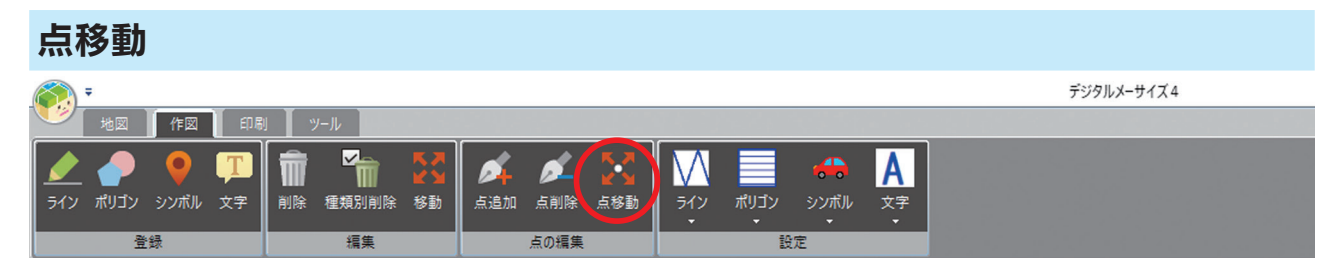

「移動アイコン」を押し、対象図形(ポリゴン・ライン)の移動させたい点を左クリックで選択し、 移動させたい場所で左クリックすると点の移動が確定されます。

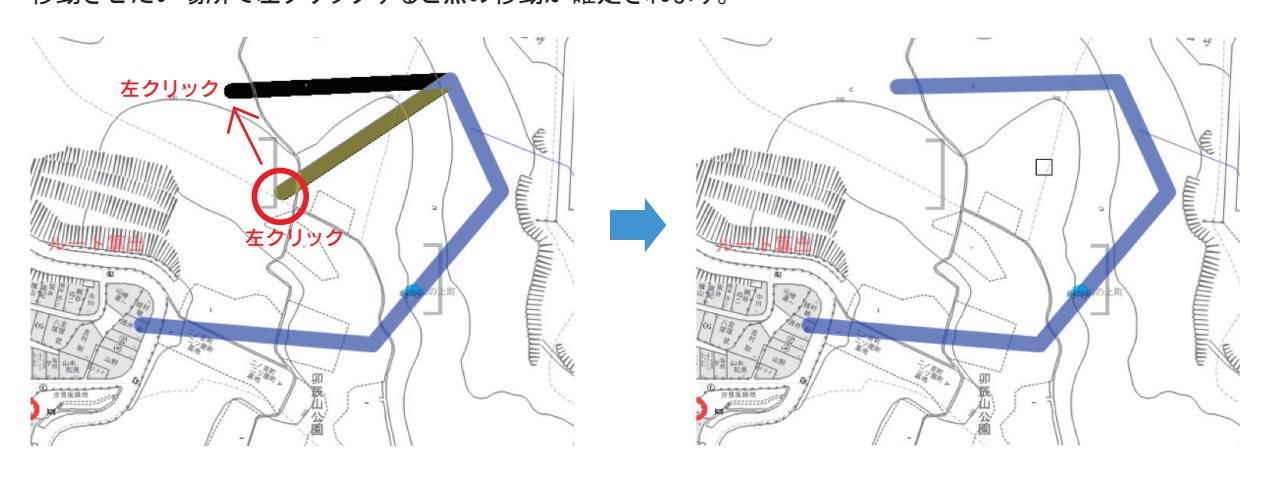

移動作業を終了させる場合は右クリックします。

# 4. 作図の設定について

|          | Ŧ                                          |                  |                      |               |                         |                 |                 |     |     |      |                 |                    | デジタルメーサイズ 4 |
|----------|--------------------------------------------|------------------|----------------------|---------------|-------------------------|-----------------|-----------------|-----|-----|------|-----------------|--------------------|-------------|
|          | 地図                                         | 作図               | 印度                   | リール           |                         |                 |                 |     |     |      |                 |                    |             |
| <u> </u> | לע איז איז איז איז איז איז איז איז איז איז | <b>・</b><br>シンボル | <mark>丁</mark><br>文字 | <b>全</b> 類別削除 | <b>K 7</b><br>K X<br>移動 | <b>《</b><br>点追加 | <b>》</b><br>点削除 | 点移動 | ライン | ポリゴン | 会の<br>シンボル<br>マ | A<br><sub>文字</sub> |             |
| 登録 編集    |                                            |                  |                      | 点の編集          |                         |                 | 設               | 定   |     |      |                 |                    |             |

登録する作図データの設定と、登録された図形のスタイル変更を行えます。

## ライン、ポリゴン、シンボル、文字の設定

各アイコンの「▼ボタン」から、線の太さや色、アイコンの種類などを設定します。 ここで設定したものが、作図登録時のデータになります。

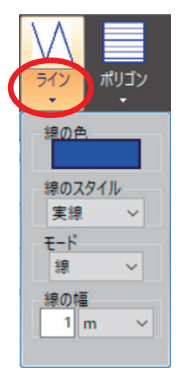

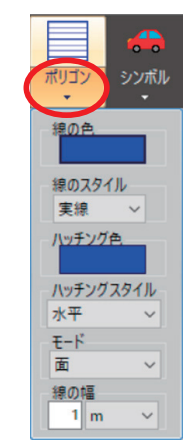

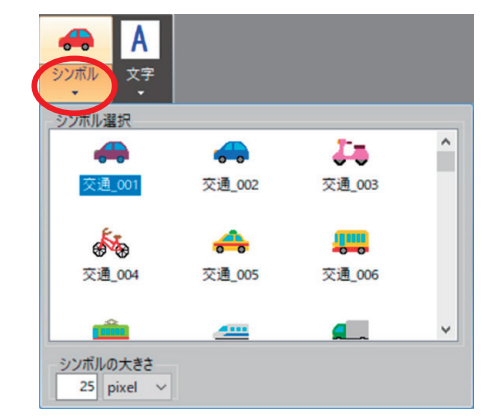

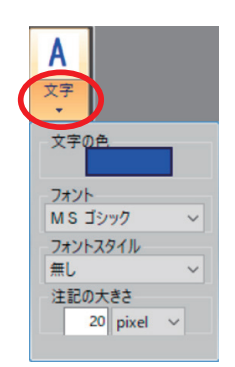

<線の幅、シンボル・文字の大きさの単位について>

■m ……地図に対しての大きさなので、表示スケールによって大きさが変化します

■ pixel…画面に対しての大きさなので、表示スケールを変更しても大きさは変化しません

## 登録した図形のスタイル変更

変更したい図形スタイルに設定を変更すると、変更した内容がリボンのアイコンに反映されます。

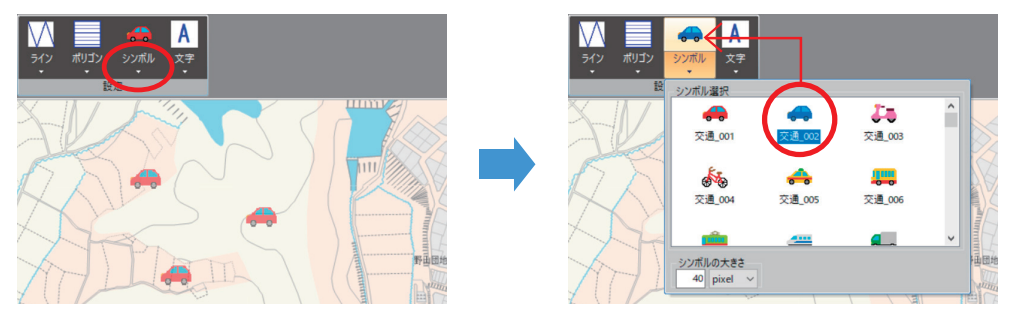

そのアイコンを左クリックし、背景グレーの画面から、変更したい図形を左クリックすると、変更が適用されます。

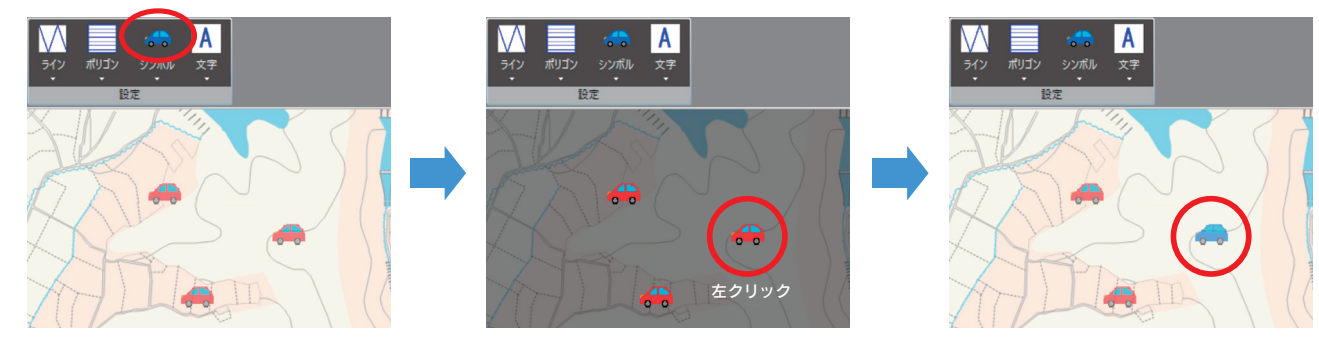

# 印刷タブ

# 1. 印刷について

# 画面印刷 \* デジタルメーサイズ4 \* \*\* \* \*\* \* \*\* \* \*\* \* \*\* \* \*\* \* \*\* \* \*\* \* \*\* \* \*\* \* \*\* \* \*\* \* \*\* \* \*\* \* \*\* \* \*\* \* \*\* \* \*\* \* \*\* \* \*\* \* \*\* \* \*\* \* \*\* \* \*\* \* \*\* \* \*\* \* \*\* \* \*\* \* \*\* \* \*\* \* \*\* \* \*\* \* \*\* \* \*\* \* \*\* \* \*\*</t

地図画面に用紙範囲枠を表示させ、範囲を確認しながら印刷できます。

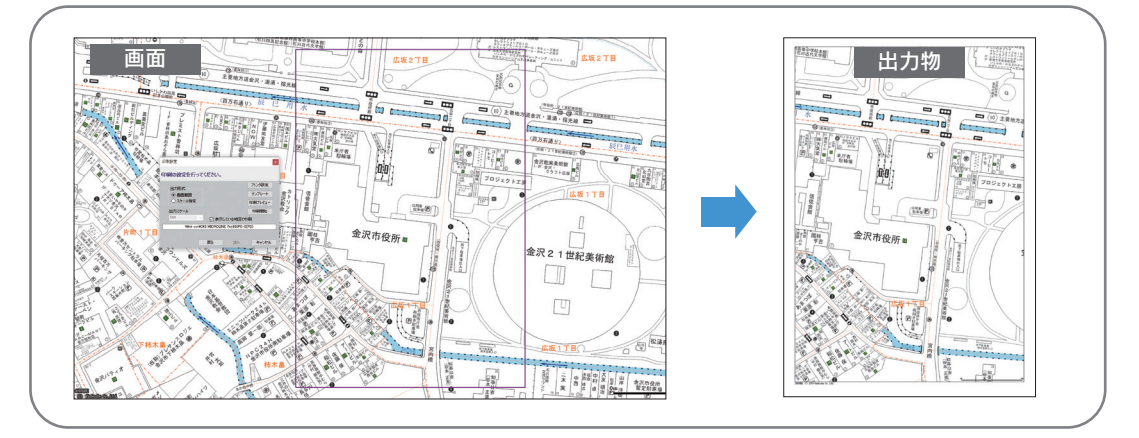

1) タイトル・日付・スケール・方位の出力設定を行います。(タイトルと日付は変更可能)

| 印刷設定                                             |          | ×        |
|--------------------------------------------------|----------|----------|
| 印刷する項目を設定してくだ                                    | さい。      |          |
| 🗌 タイトルを印刷する                                      |          |          |
| <ul> <li>日付を印刷する</li> <li>2019年11月 1日</li> </ul> |          |          |
| 🔲 スケールを印刷する                                      | 🗌 方位記号を印 | 。<br>刷する |
| 戻る                                               | 次^       | キャンセル    |

2) 左ドラッグで地図をスクロール、またはズーム操作をしながら印刷したい範囲を決めて、
 印刷開始をクリックして印刷を行います。

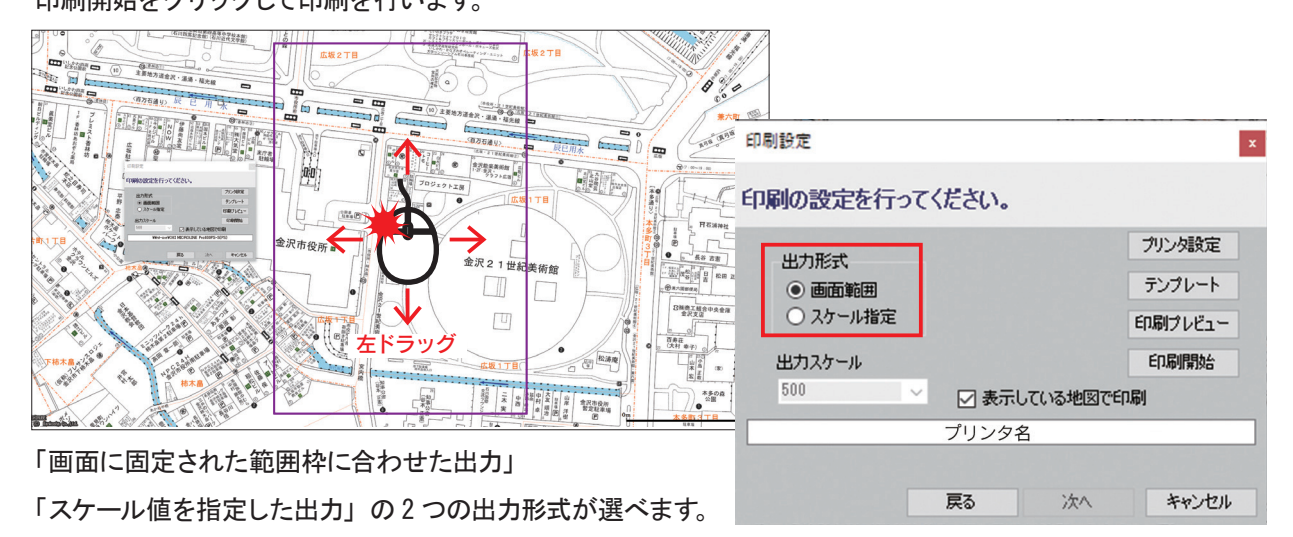

#### <各設定内容>

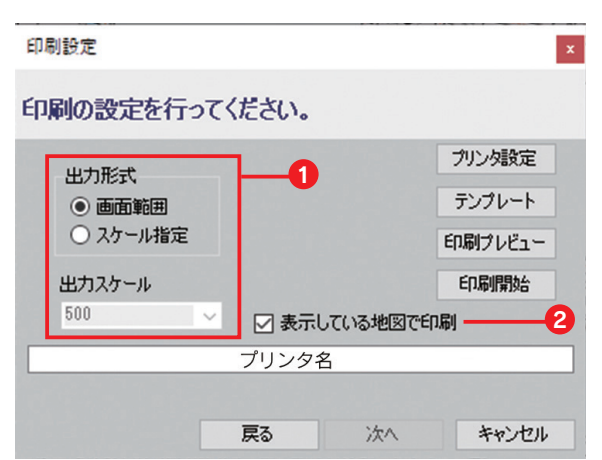

#### 1 出力形式

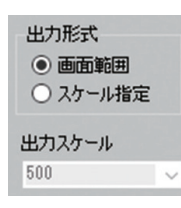

| デフォルトは画面範囲にチェックされています。 |
|------------------------|
| 必要に応じて切り替えてご利用ください。    |

| 画面範囲                                           | 固定された範囲枠に対して地図をスクロールして位置、<br>ズーム操作で範囲を決めて出力します。                                                                                          |  |  |  |  |
|------------------------------------------------|----------------------------------------------------------------------------------------------------|--|--|--|--|
| スケール指定                                         | 任意のスケール値で出力したい場合は、こちらを選択します。<br>チェックを入れると「出カスケール」がアクティブになるので<br>スケール値をプルダウンで切り替えるか任意の数値を入力してください。<br>その後、地図をスクロールして位置、ズーム操作で範囲を調整し出力します。 |  |  |  |  |
| (注意)「スケール指定」はスケール値が固定されることで範囲枠が画面に固定されずに変動します。 |                                                                                                    |  |  |  |  |

設定した用紙サイズ、スケール値によって範囲枠が画面外に出たり、作業ウインドウに隠れる場合があります。 その際は画面右下の画面表示スケールを変えて調整してください。

#### 2 表示している地図で印刷

#### ☑ 表示している地図で印刷

基本的にスケール値の設定で3000以上は「広域地図表示」、2999以下は「詳細地図表示」で印刷されますが チェックを入れることにより上記スケール値に関わらず画面で見えている地図表示で印刷されます。

例 えば 出カスケール 3000 以上でも 画面表示スケールが 2999 以下(詳細地図)の場合は 「<mark>詳細地図表示」</mark>で印刷されます。 出カスケール 2999 以下でも 画面表示スケールが 3000 以上(広域地図)の場合は 「広域地図表示」で印刷されます。

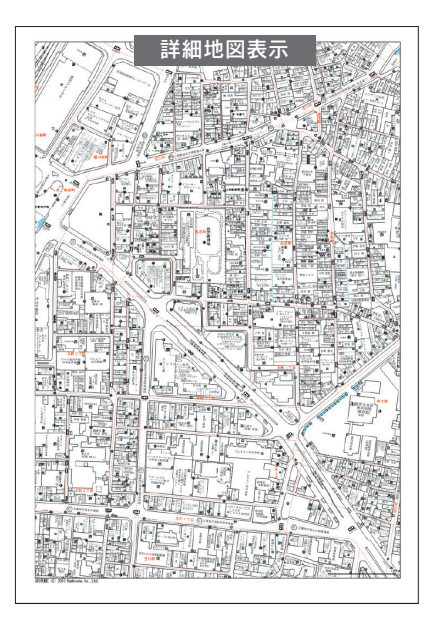

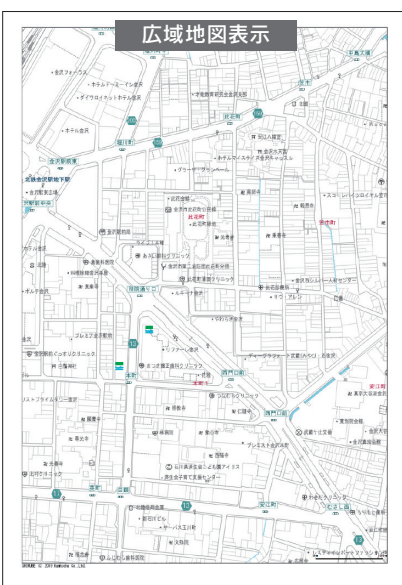

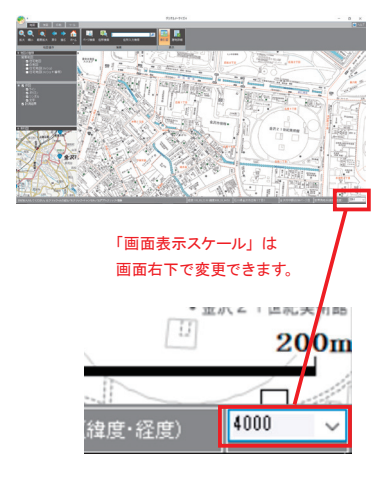

| 印刷設定                     |        |        | ×       |    |
|--------------------------|--------|--------|---------|----|
| 印刷の設定を行って                | てください。 |        |         |    |
| 出力形式                     |        |        | プリンタ設定  | -6 |
| <ul> <li>画面範囲</li> </ul> |        |        | テンプレート  | -4 |
| ○ スケール指定                 |        |        | 印刷プレビュー | -6 |
| 出力スケール                   |        |        | 印刷開始    | -6 |
| 500 🗸                    | ☑ 表示して | いる地図で日 | 几刷      |    |
|                          | プリンタ名  |        |         |    |
|                          |        |        |         |    |
|                          | 戻る     | 次へ     | キャンセル   |    |

#### 3 プリンタ設定

プリンタの種類、用紙サイズ、用紙の向き等はこちらから設定します。

#### 4 テンプレート

用紙サイズ、用紙の向きに合わせ、上、下、左側に記入欄を設けたテンプレートを選べます。 設定し、地図画面に戻ると、テンプレート内に印刷される範囲の枠に変形します。

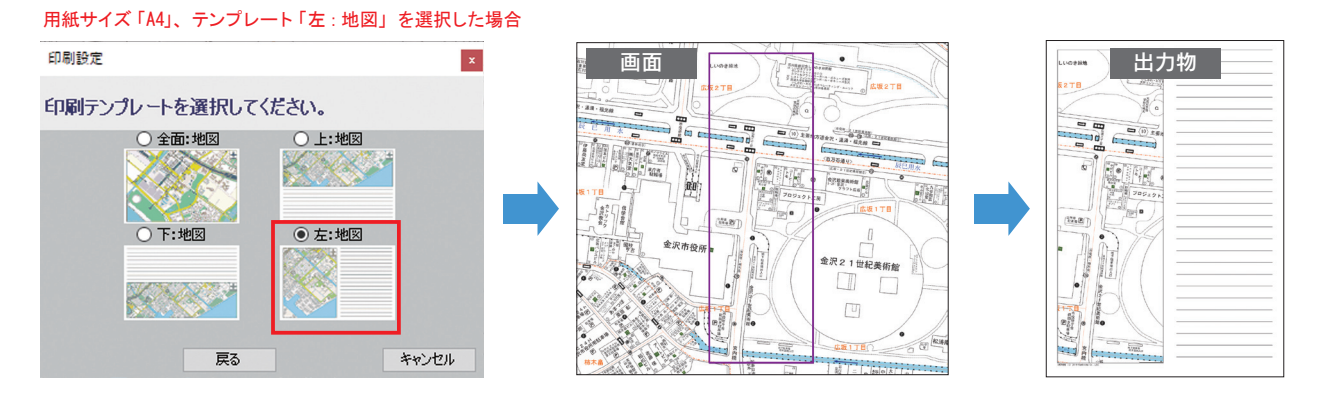

6 印刷プレビュー

印刷設定した内容を確認できます。 タイトルを印刷する設定をした場合は左上、 日付を印刷する設定をした場合は右下、 スケールを印刷する設定をした場合は中央下、 方位記号を印刷する設定をした場合は 右上に表示されます。

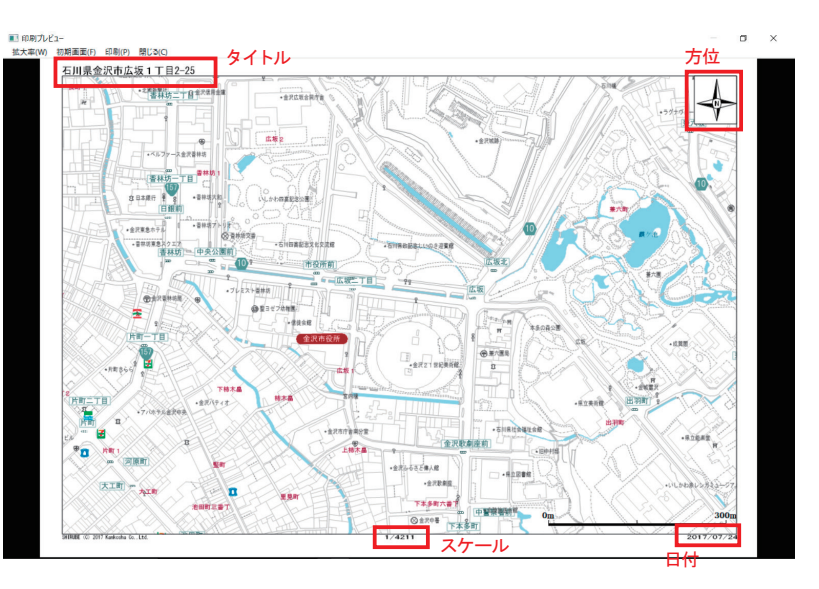

#### 6 印刷開始

全て設定を終え、クリックすると印刷を開始します。

| ページ印刷                                 |             |
|---------------------------------------|-------------|
| 🔊 +                                   | デジタルメーサイズ 4 |
| ************************************* |             |
|                                       |             |
|                                       |             |

地図帳(デジタルメーサイズ)の版名称とページを指定し、そのページに合わせた範囲を印刷します。

| ページ印刷         |          |         | ×            |
|---------------|----------|---------|--------------|
| 地図名称          |          |         |              |
| 金沢市中版         | ~        |         |              |
| ページ範囲[1~ 811] | 印刷する範囲を力 | ンマで区切って | 入力してください。    |
| 地図種別          |          |         | 例: 1,2,3-6,8 |
| 詳細地図 🗸 🗸      | プリンタ設定   | ED刷     | 閉じる          |
| 詳細地図          |          |         |              |
| 因戰地区          |          |         |              |

# 2. 画面保存について

| 画面保存                                 |             |
|--------------------------------------|-------------|
| 🔊 =                                  | デジタルメーサイズ 4 |
| ************************************ |             |
|                                      |             |
| 印刷 直滅保存                              |             |

マップウィンドウに表示されている地図範囲を画像として保存できます。

データ形式はBMP形式、JPG形式、PNG形式が可能です。

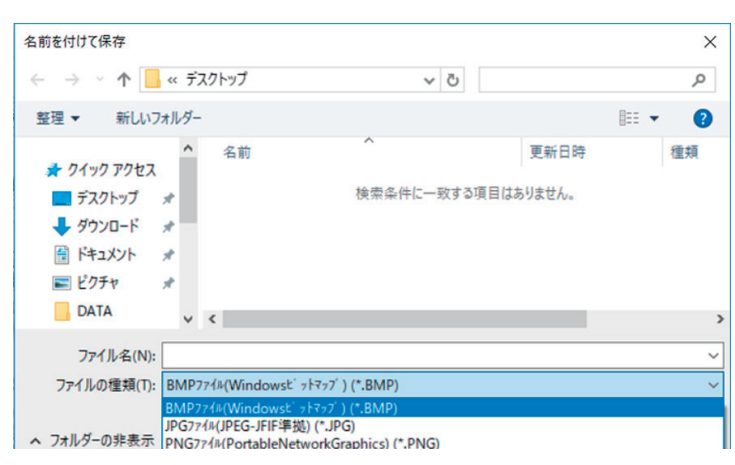

# ツールタブ

# 1. 計測について

| 距離計測                |             |
|---------------------|-------------|
|                     | デジタルメーサイズ 4 |
| 地図 作図 印刷 ツール        |             |
|                     |             |
| 距離計測 面積計測 編集 設定 シス: | ステム設定 地図更新  |
| 計測                  | オブション       |

1)距離計測ボタンをクリックします。

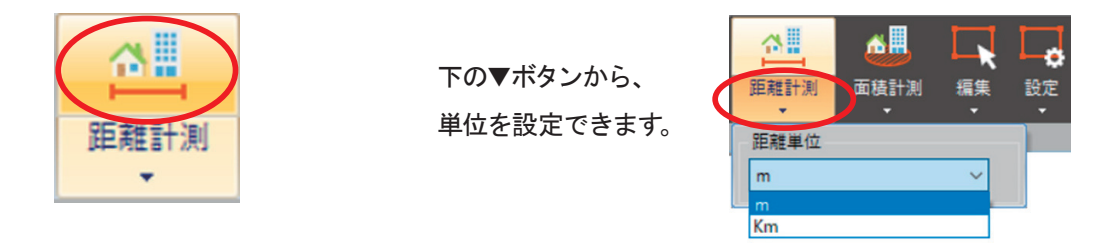

計測したい地点を左クリックして線をつなぎます。
 最終地点で左ダブルクリックすると計測結果が地図上に登録されます。
 右クリックでキャンセルすることもできます。

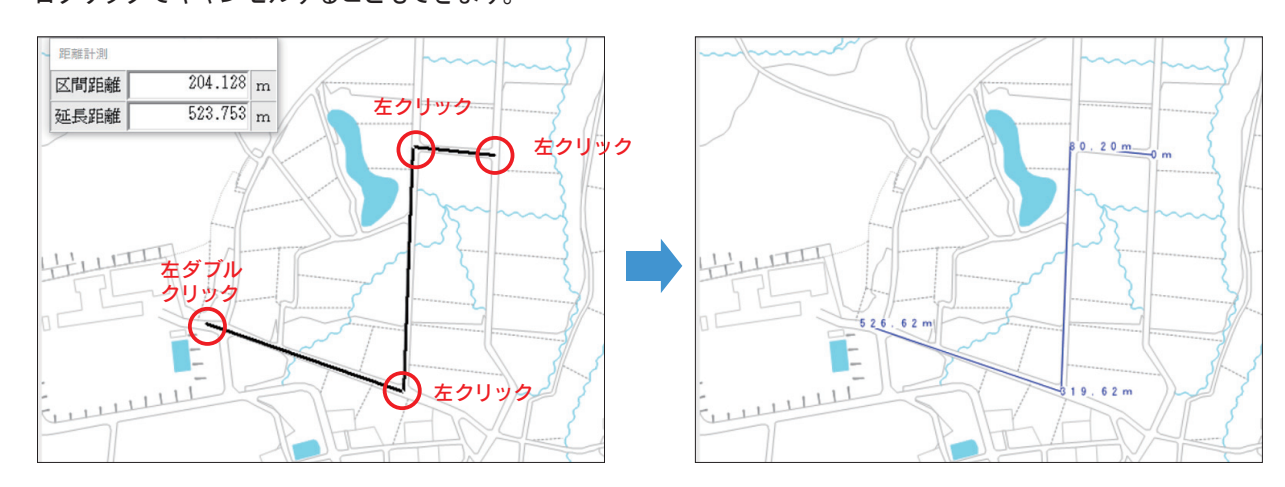

| 面積計測                 |                      |
|----------------------|----------------------|
| 🔊 •                  | デジタルメーサイズ 4          |
| 地図 作図 印刷 ツーノ         |                      |
| ▲<br>距離計測 面積計測 編集 設定 | システム設定 地図更新<br>オプション |

1) 面積計測ボタンをクリックします。

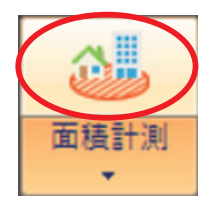

下の▼ボタンから、 単位を設定できます。

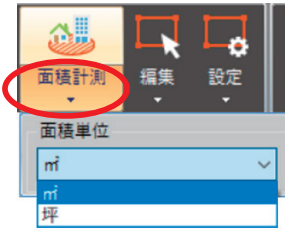

2) 計測したい地点を左クリックして線で囲みます。

最終地点で左ダブルクリックすると計測結果が地図上に登録されます。 右クリックでキャンセルすることもできます。

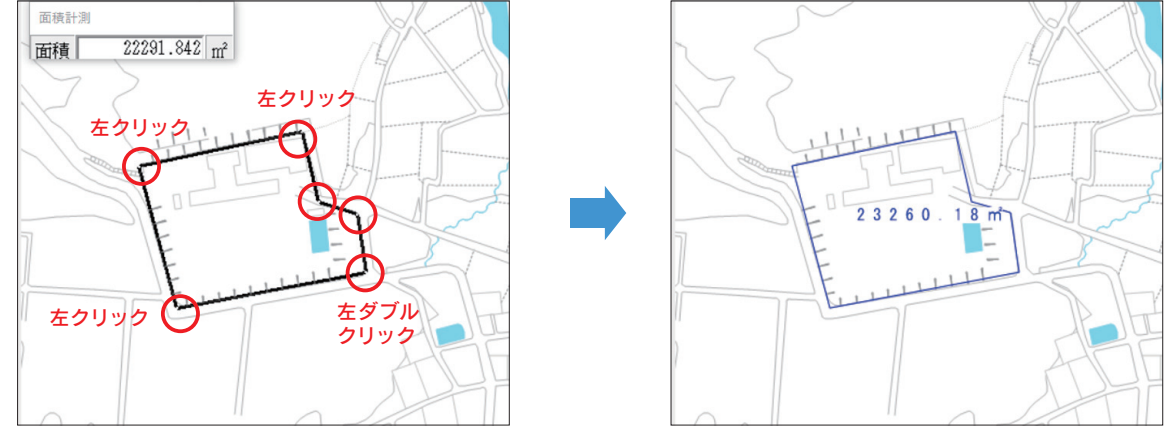

| 編集                                        |             |
|-------------------------------------------|-------------|
|                                           | デジタルメーサイズ 4 |
| 地図 作図 印刷 ツール                              |             |
| ●開 ●日 一 一 一 一 一 一 一 一 一 一 一 一 一 一 一 一 一 一 |             |

アイコン下の▼ボタンから、【削除】と【一括削除】が選択できます。

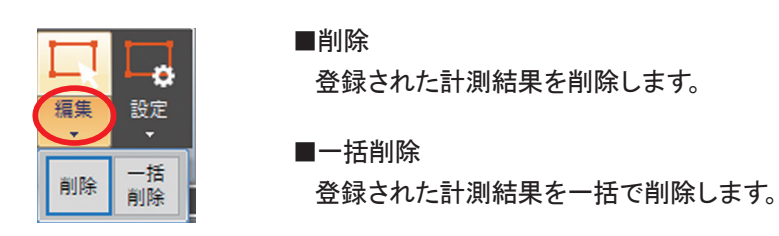

| 設定                             |                                          |
|--------------------------------|------------------------------------------|
| 🔊 ÷                            | デジタルメーサイズ 4                              |
| 地図 作図 印刷 ツール                   |                                          |
| 西藤計測 編集 設定 システム設定 地図3     ロロック | Эланан алан алан алан алан алан алан ала |

口表示スタイルの設定

計測結果の表示スタイルを設定します。アイコン下の「▼ボタン」をクリックし、設定して下さい。

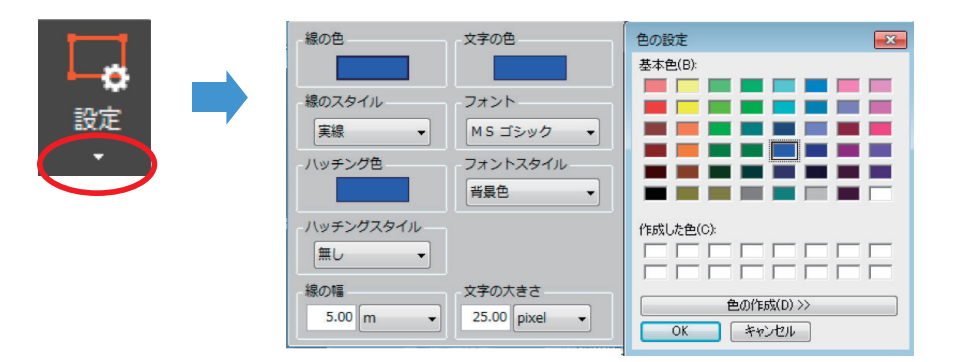

#### □登録設定

アイコンをクリックして非表示状態にすると、計測結果の登録自体を無効にできます。

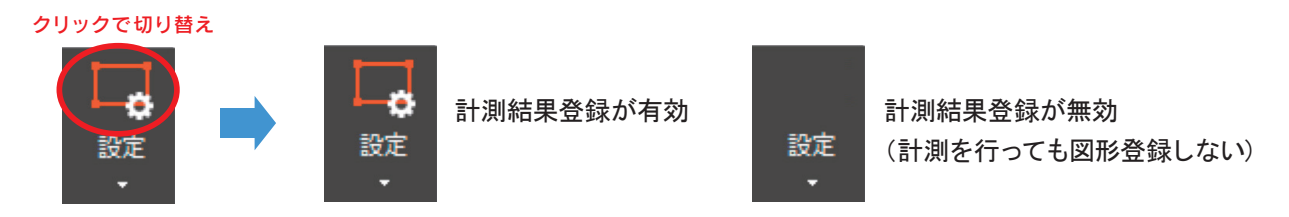

#### 口表示・非表示設定

「ファイル表示管理エリア」の「計測結果」のチェックで表示・非表示の切り替えが行えます。

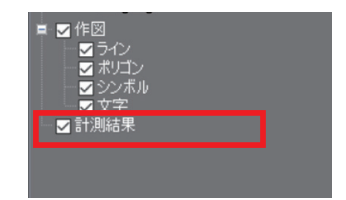

# 2. オプション

| システム設定                                                                                                    | ※基本的に利用不要です    |
|----------------------------------------------------------------------------------------------------|----------------|
|                                                                                                    | デジタルメーサイズ 4    |
| 地図 作図 印刷 ツール                                                                                                    |                |
| 武田      武田      武田      武田      武田      武田      武田      武田      武田      武田      武田      武田      武田      武田      武田      武田      武田      武田      武田      武田      武田      武田     武田     武田       武田     武田     武田     武田 | <b>》</b><br>更新 |
| マウスカーソルの設定が行えます。                                                                                                    |                |

■マウスカーソル

マウス中心の描画イメージを変更します。

■マウスカーソル(トレランス枠)の大きさ 図形をクリックする際の、検索枠の大きさを変更します。

| システム設定            |            | ×          |
|-------------------|------------|------------|
| システムの設定を行います      | <b>;</b> . |            |
| マウスカーソルの設定を行います   |            |            |
|                   |            |            |
| マウスカーソル(トレランス枠)の大 | きさを設定しま    | ます(単位=dot) |
| 8                 | ~          |            |
|                   | OK         | キャンセル      |
|                   |            |            |

#### 地図更新

新たに他エリアの版を購入された場合は、 背景地図の追加登録が行えます。 【地図の登録】ボタンをクリックして、 指定の「マップライセンスキー」を入力して下さい。 地図登録の詳しい手順については、 住宅地図帳(デジタルメーサイズ)の巻末にある ユーザーガイドを参照して下さい。

| 全沢市中版                        | 2020/02/0 | まで 20170421 | _2016年8月~2016年11月 | Ħ  |
|------------------------------|-----------|-------------|-------------------|----|
|                              |           |             |                   |    |
|                              |           |             |                   |    |
|                              |           |             |                   |    |
|                              |           |             |                   |    |
|                              |           |             |                   |    |
|                              |           |             |                   |    |
|                              |           |             |                   |    |
|                              |           |             |                   |    |
|                              |           |             |                   |    |
|                              |           |             |                   |    |
|                              |           |             |                   |    |
|                              |           |             |                   |    |
|                              |           |             |                   |    |
|                              |           |             |                   |    |
|                              |           |             |                   | I  |
| ◆7∩地図を更多                     | ±≓        |             | 地図の登録             | OK |
| 全ての地図を更新                     | 新         |             | 地図の登録             | ОК |
| 全ての地図を更新                     | 新         |             | 地図の登録             | OK |
| 全ての地図を更新                     | 新         |             | 地図の登録             | ОК |
| 全ての地図を更新<br>地図の登録            | 新         |             | 地図の登録             | ОК |
| 全ての地図を更加<br>地図の登録            | 新         |             | 地図の登録             | ОК |
| 全ての地図を更<br>地図の登録             | 新         |             | 地区の登録             | ОК |
| 全ての地図を更<br>地図の登録<br>マップライセン  | 新         |             | 地図の登録             | ОК |
| 全ての地図を更<br>地図の登録<br>マップライセン  | 新         |             | 地図の登録             | к  |
| 全ての地図を更可<br>地図の登録<br>マップライセン | 新         |             | 地区の登録             | ок |

## システム更新

機能改善や修正が行われた際には起動時にメッセージが表示されます。 一定の時間を要しますので、ユーザー様のご都合に合わせて更新を行って下さい。

## デジタルメーサイズ ユーザーズマニュアル

発行日 2023年4月 第4版

https://map.jp